# **NANO** Refrigerant dryer

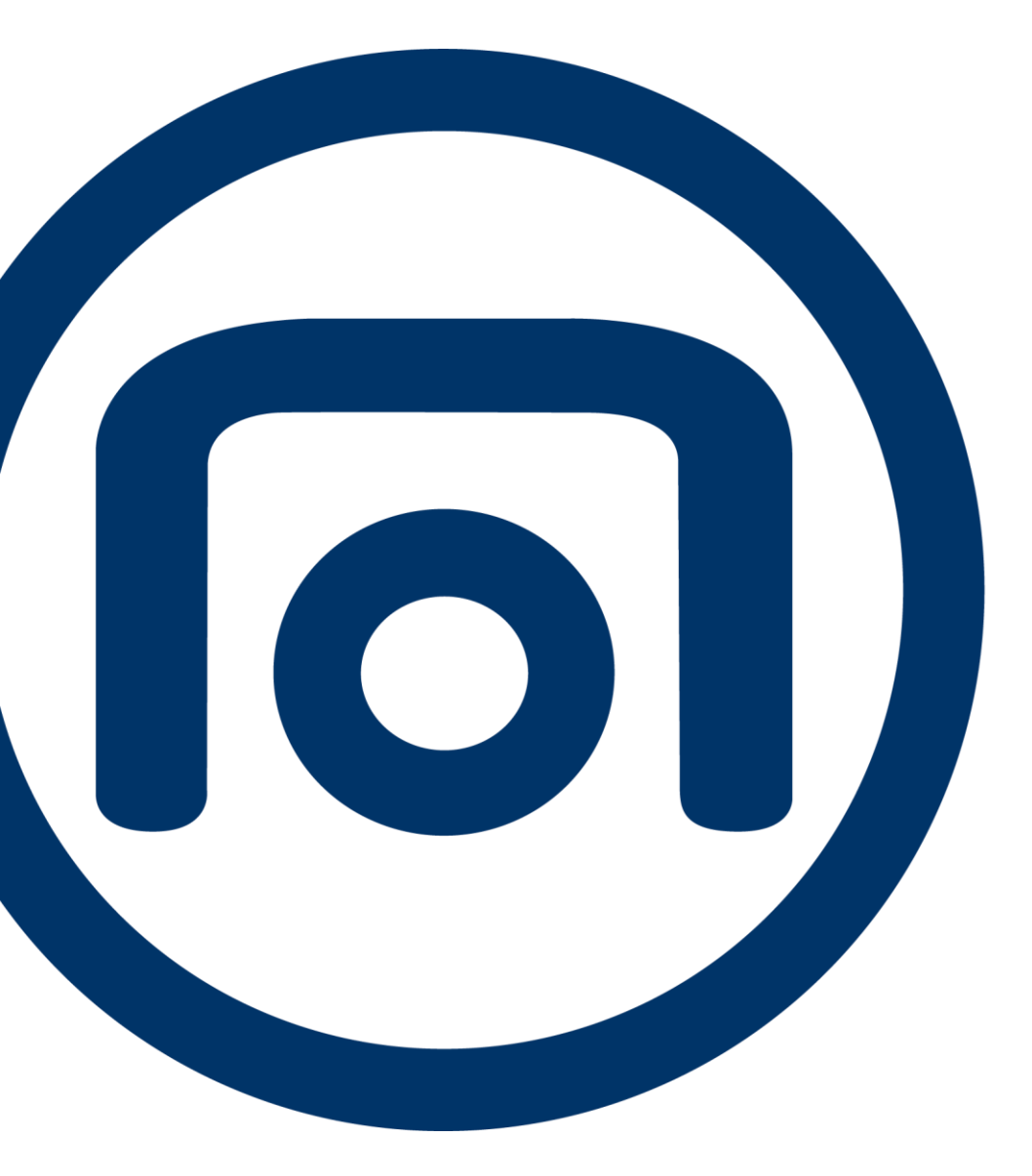

## DXR246 VSD W-A, DXR360 VSD W-A DXR450 VSD W-A, DXR510 VSD W-A

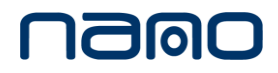

# **NANO** Refrigerant dryer

## DXR246 VSD W-A, DXR360 VSD W-A DXR450 VSD W-A, DXR510 VSD W-A

## Instruction book

Original instructions

## **COPYRIGHT NOTICE**

Any unauthorized use or copying of the contents or any part thereof is prohibited.

This applies in particular to trademarks, model denominations, part numbers and drawings.

This instruction book is valid for CE as well as non-CE labelled machines. It meets the requirements for instructions specified by the applicable European directives as identified in the Declaration of Conformity.

April 2024 No. 9843 0420 60 www.n-psi.com

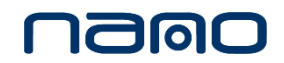

## **TABLE-OF-CONTENTS**

| 1.   | Safety precautions1                               |
|------|---------------------------------------------------|
| 1.1  | Safety symbols1                                   |
| 1.2  | General safety precautions1                       |
| 1.3  | Safety precautions during installation2           |
| 1.4  | Safety precautions during operation               |
| 1.5  | Safety precautions during maintenance and repair5 |
| 2.   | General instructions6                             |
| 2.1  | Introduction6                                     |
| 2.2  | Process                                           |
| 3.   | Elektronikon™ Touch Controller12                  |
| 3.1  | Controller                                        |
| 3.2  | Control panel 14                                  |
| 3.3  | Digital output contactors                         |
| 3.4  | Icons used                                        |
| 3.5  | Main screen21                                     |
| 3.6  | Quick access screen                               |
| 3.7  | Menu screen                                       |
| 3.8  | Data menu24                                       |
| 3.9  | Service menu                                      |
| 3.10 | Week timer menu                                   |
| 3.11 | Event history menu                                |
| 3.12 | Machine setting menu                              |
| 3.13 | Controller settings menu                          |
| 3.14 | Access level                                      |
| 3.15 | Other programmable settings                       |
| 4.   | Installation                                      |

| 4.1 | Dimensional drawings                                |    |
|-----|-----------------------------------------------------|----|
| 4.2 | Installation recommendations                        |    |
| 4.3 | Cable sizes and settings for motor circuit breakers |    |
| 4.4 | Safety labels                                       |    |
| 4.5 | Cooling water requirements                          |    |
| 5.  | Operation instructions                              | 48 |
| 5.1 | Warning                                             |    |
| 5.2 | First-time startup                                  |    |
| 5.3 | Starting                                            |    |
| 5.4 | During operation                                    |    |
| 5.5 | Shutdown                                            | 51 |
| 6.  | Maintenance                                         | 51 |
| 6.1 | Maintenance instructions                            | 51 |
| 7.  | Troubleshooting                                     | 54 |
| 7.1 | Troubleshooting                                     | 54 |
| 8.  | Technical Data                                      | 57 |
| 8.1 | Reference conditions and limits                     | 57 |
| 9.  | Service diagram                                     | 59 |

## 1. Safety precautions

## 1.1 Safety symbols

#### Explanation,

| $\wedge$ | Hazard to life         |
|----------|------------------------|
|          | Warning                |
| Ø        | Notes and explanations |

## **1.2 General safety precautions**

#### **Conventional Precautions and Measures**

- 1. The operator must employ safe working practices and observe all related work safety requirements and regulations.
- 2. If any of the following statements does not comply with the applicable legislation, the stricter of the two shall apply.
- 3. Installation, operation, maintenance and repair work must only be performed by authorized, trained, specialized personnel.
- 4. The compressor is not considered capable of producing air of breathing quality. For air of breathing quality, the compressed air must be adequately purified according to the applicable legislation and standards.
- 5. Before any maintenance, repair work, adjustment, or any other non-routine checks:
- Stop the compressor
- Stop the dryer and Press the emergency stop button (If yes)
- Switch the power off
- Depressurize the compressed air circuit
- Lock Out Tag Out (LOTO):
  - Open the power isolating switch and lock it with a personal lock
  - Tag the power isolating switch with the name of the service technician.
- For frequency conversion power equipment, wait 10 minutes before performing electrical maintenance.
- Never rely on indicator lamps or electrical door locks before maintenance work, always disconnect and check with measuring device.
- 6. Never play with compressed air. Do not apply the air to your skin or direct an air stream at people. Never use the air to clean dirt from your clothes. When using the air to clean equipment, do so with extreme caution and wear eye protection.
- 7. The owner is responsible for maintaining the unit in safe operating condition. Parts and accessories shall be replaced if unsuitable for safe operation.
- 8. It is not allowed to walk or stand on the roof of the compressor canopy.
- 9. Before replacing any parts of the cooling system, any coolant must be released from the

high and low pressure ends. Serious harm can arise if this is not performed. System pressure can be monitored using a pressure gauge to ensure that it is in the range of atmospheric pressure.

## 1.3 Safety precautions during installation

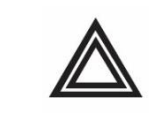

All responsibility for any damage or injury resulting from neglecting these precautions, or non-observance of the normal caution and care required for installation, operation, maintenance and repair, even if not expressly stated, will be disclaimed by the manufacturer.

#### Precautions during installation

- The machine must only be lifted using suitable equipment in accordance with the applicable safety regulations. Loose or pivoting parts must be securely fastened before lifting. It is strictly forbidden to dwell or stay in the risk zone under a lifted load. Lifting acceleration and deceleration must be kept within safe limits. Wear a safety helmet when working in the area of overhead or lifting equipment.
- 2. Install the dryer where the air is as cool and clean as possible. If necessary, install a suction duct. Never obstruct the air inlet. Care must be taken to minimize the entry of humidity in the inlet air.
- 3. Any blanking flanges, plugs, caps and desiccant bags must be removed before connecting the pipes.
- 4. Air hoses must be of the correct size and be suitable for the working pressure. Never use frayed, damaged or worn hoses. Distribution pipes and connections must be of the correct size and be suitable for the working pressure.
- 5. The aspirated air must be free of flammable fumes, vapours and particles, e.g. paint solvents, that can lead to internal fire or explosion.
- 6. Arrange the air intake so that loose clothing worn by people cannot be sucked in.
- 7. Ensure that the discharge pipe from the dryer to the air net is free to expand under heat and that it is not in contact with or close to flammable materials.
- 8. No external force may be exerted on the air outlet valve; the connected pipe must be free of strain.
- 9. If remote control is installed, the machine must bear a clear sign stating: DANGER: This machine is remotely controlled and may start without warning. The operator has to make sure that the machine is stopped and that the isolating switch is open and locked before any maintenance or repair. As a further safeguard, persons switching remotely controlled machines shall take adequate precautions to ensure that there is no one checking or working on the machine. To this end, a suitable notice shall be affixed to the starting equipment.
- 10. The electrical connections must be made in accordance with the applicable codes. The machines must be earthed and protected against short circuits by fuses in all phases. A lockable power isolating switch must be installed near the dryer.
- 11. On machines with automatic start-stop system or if the automatic restart function after voltage failure is activated, a sign stating "This machine may start without warning" must be affixed near the instrument panel.
- 12. Never remove or tamper with the safety devices, guards or insulation fitted on the machine. Every pressure vessel or auxiliary installed outside the machine to contain air above atmospheric pressure must be protected by a pressure-relieving device or devices as required.
- 13. Pipework or other parts with a temperature in excess of 80 °C (176 °F) and which may be accidentally touched by personnel in normal operation must be guarded or insulated.
- 14. If the ground is not levelled or can be subject to variable inclination, consult the manufacturer.

15. For water cooled dryer, safety device must be

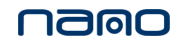

installed and settled according to the maximum cooling water inlet pressure, to protect the cooling water system.

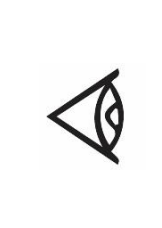

Also consult following safety precautions: Error! Reference source not f ound. and Error! Reference source not found..

These precautions apply to machinery processing or consuming air or inert gas. Processing of any other gas requires additional safety precautions typical to the application, which are not included herein. Some precautions are general and cover several machine types and equipment; hence some statements may not apply to your machine.

## **1.4** Safety precautions during operation

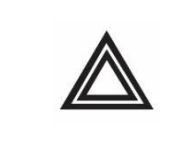

The manufacturer assumes no responsibility for equipment damage or personal injury caused by neglecting precautions or by non-compliance or careless installation, operation, maintenance and repair, even if not expressly stated.

#### Precautions during operation

- 1. Never touch any piping or components of the dryer during operation.
- 2. Use only the correct type and size of hose end fittings and connections. When blowing through a hose or air line, ensure that the open end is held securely. A free end will whip and may cause injury. Make sure that a hose is fully depressurized before disconnecting it.
- 3. People switching on remotely controlled machines shall take adequate precautions to ensure that there is no one checking or working on the machine.

To this end, a suitable notice shall be affixed to the remote start equipment.

- 4. Never operate the machine below or in excess of its limit ratings.
- 5. Keep all bodywork doors shut during operation. The doors may be opened for short periods only, e.g. to carry out routine checks. Wear ear protectors when opening a door.
- 6. Personnel staying in environments or rooms where the sound pressure level reaches or exceeds 90 dB A must wear ear protectors.
- 7. Periodically check that:
  - All guards are in place and securely fastened.
  - All hoses and/or pipes inside the machine are in good condition, secure and not rubbing
  - There are no leaks
  - All fasteners are tight
  - All electrical leads are secured and in good order
  - Safety valves and other pressure relief devices are not obstructed by dirt or paint
  - Air outlet valve and air net, i.e. pipes, couplings, manifolds, valves, hoses, etc. are in good repair, free of wear or abuse
- 8. Do not remove any of, or tamper with, the sound-dampening material.
- Never remove or tamper with the safety devices, guards or insulation fitted on the machine. Every pressure vessel or auxiliary installed outside the machine to contain air above atmospheric pressure shall be protected by a pressure-relieving device or devices as required

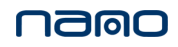

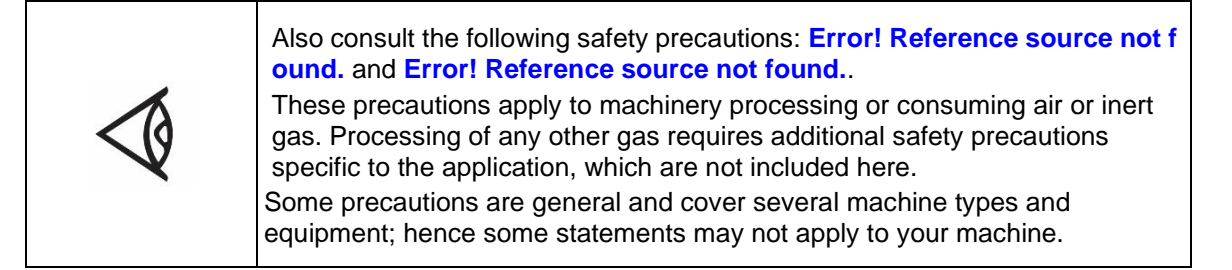

## 1.5 Safety precautions during maintenance and repair

#### Precautions during maintenance or repair

- 1. Always use the correct safety equipment (such as safety glasses, gloves, safety shoes, etc.).
- 2. Use only the correct tools for maintenance and repair work.
- 3. Use only genuine spare parts.
- 4. All maintenance work shall only be undertaken when the machine has cooled down.
- 5. A warning sign bearing a legend such as "work in progress; do not start" shall be attached to the starting equipment.
- 6. Persons switching on remotely controlled machines shall take adequate precautions to ensure that there is no one checking or working on the machine. To this end, a suitable notice shall be affixed to the remote start equipment.
- 7. Close the dryer air outlet valve before connecting or disconnecting a pipe.
- 8. Before removing any pressurized component, effectively isolate the machine from all sources of pressure and relieve the entire system of pressure.
- 9. Never use flammable solvents or carbon tetrachloride for cleaning parts. Take safety precautions against toxic vapours of cleaning liquids.
- 10. Scrupulously observe cleanliness during maintenance and repair. Keep dirt away by covering the parts and exposed openings with a clean cloth, paper or tape.
- 11. Never weld or perform any operation involving heat near the oil system. Oil tanks must be completely purged; e.g. by steam-cleaning, before carrying out such operations. Never weld on, or in any way modify, pressure vessels.
- 12. Whenever there is an indication or any suspicion that an internal part of a machine is overheated, the machine shall be stopped but no inspection covers shall be opened before sufficient cooling time has elapsed; this to avoid the risk of spontaneous ignition of the oil vapor when air is admitted.
- 13. Never use a light source with open flame for inspecting the interior of a machine, pressure vessel, etc.
- 14. Make sure that no tools, loose parts or rags are left in or on the machine.
- 15. All regulating and safety devices shall be maintained with due care to ensure that they function properly. They may not be put out of action.
- 16. Before clearing the machine for use after maintenance or overhaul, check that operating pressures, temperatures and time settings are correct. Check that all control and shut-down devices are fitted and that they function correctly. If removed, check that the coupling guard of the dryer drive shaft has been reinstalled.
- 17. Protect the motor, air filter, electrical and regulating components, etc. to prevent moisture from entering them, e.g. when steam-cleaning.
- 18. Make sure that all sound-damping material and vibration dampers, e.g. damping material on the bodywork, is in good condition. If damaged, replace it by genuine material from the manufacturer to prevent the sound pressure level from increasing.
- 19. Never use caustic solvents which can damage materials of the air net, e.g. polycarbonate bowls.
- 20. The following safety precautions are stressed when handling refrigerant:
  - Never inhale refrigerant vapours. Check that the working area is adequately ventilated; if required, use breathing protection.
  - Always wear special gloves. In case of refrigerant contact with the skin, rinse the skin with water. If liquid refrigerant contacts the skin through clothing, never tear off or remove the latter; flush abundantly with fresh water over the clothing until all refrigerant is flushed away; then seek medical first aid.

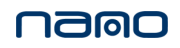

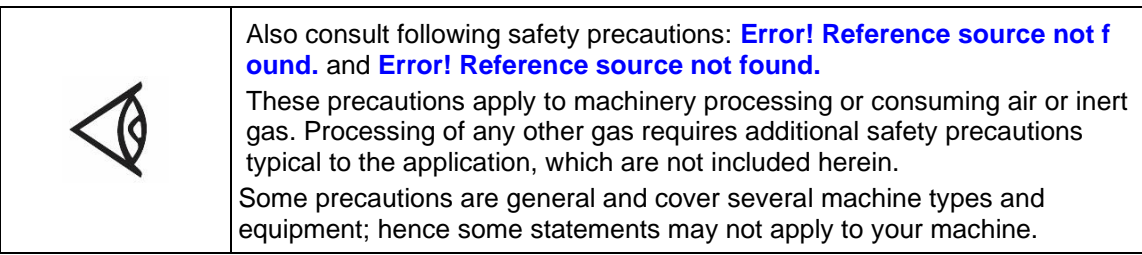

## 2. General instructions

## 2.1 Introduction

The refrigeration dryer removes water vapor from the compressed air by cooling the air down to a level close to the dew point. Water vapor then condenses and is automatically discharged through the drain valve. The compressed air then leaves the dryer after being reheated.

In the air-cooled refrigeration dryer, the condenser fan on/off function is controlled by a pressure sensor.

In the water-cooled refrigeration dryer, the pressure of the condenser is regulated by the regulating valve on the condenser outlet pipe.

#### General view

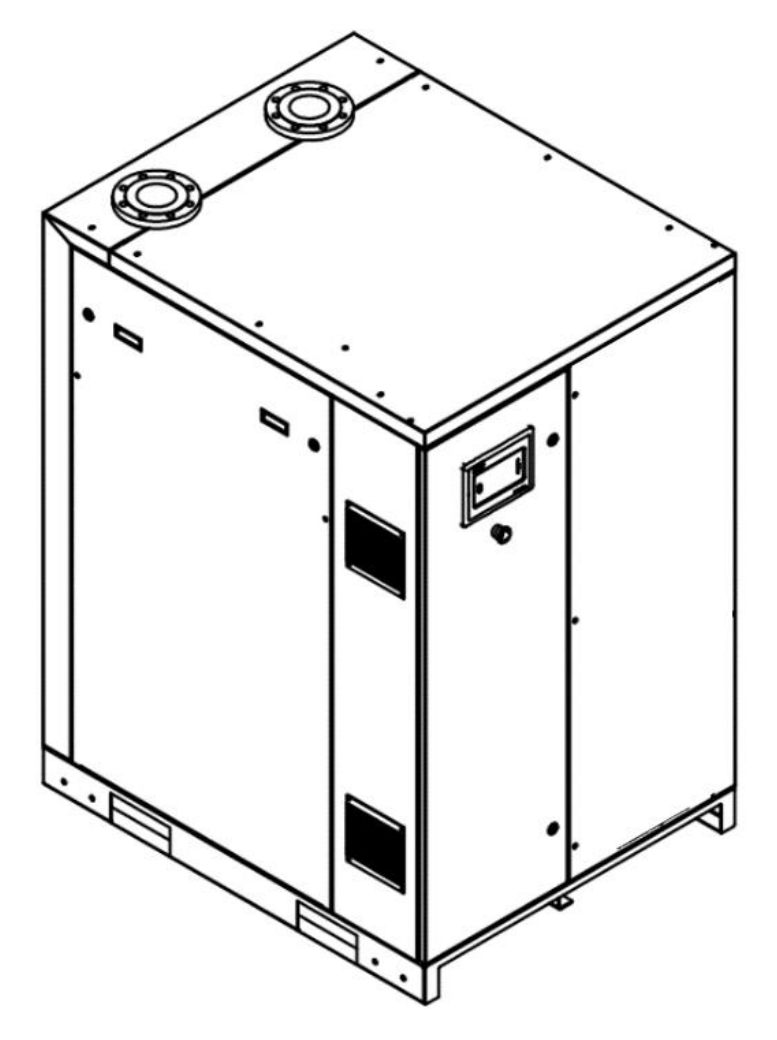

DXR246 VSD W-A

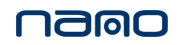

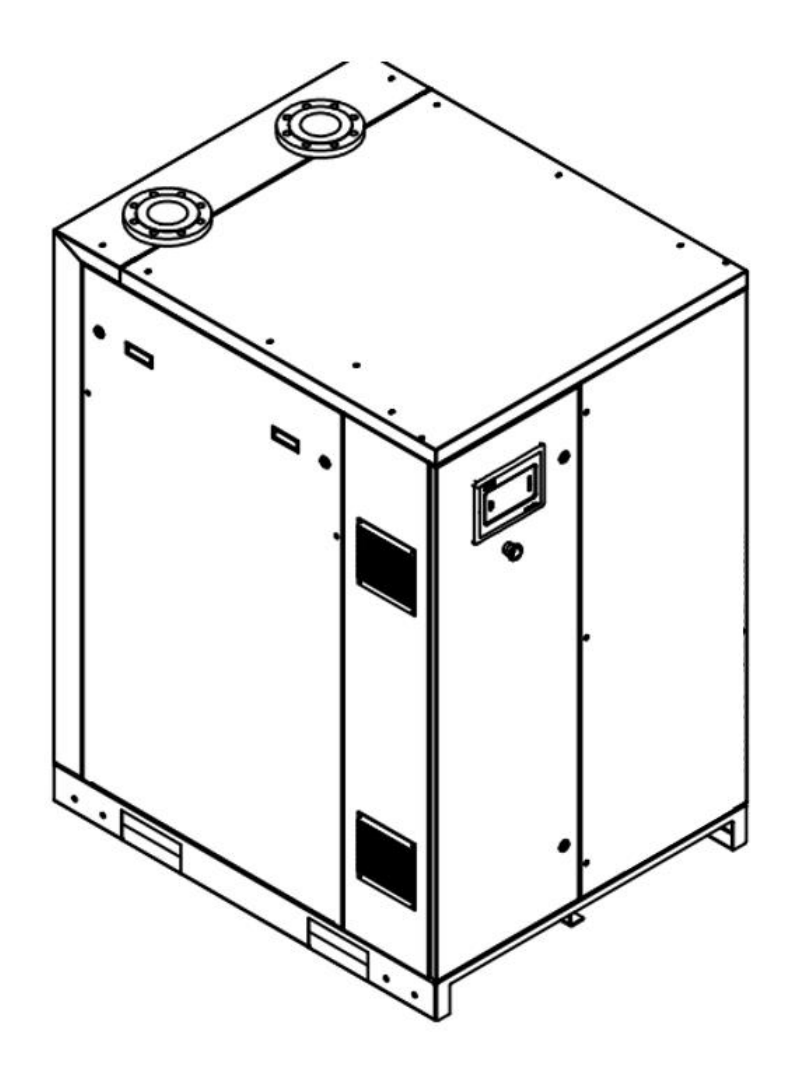

DXR360 VSD W-A

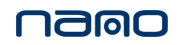

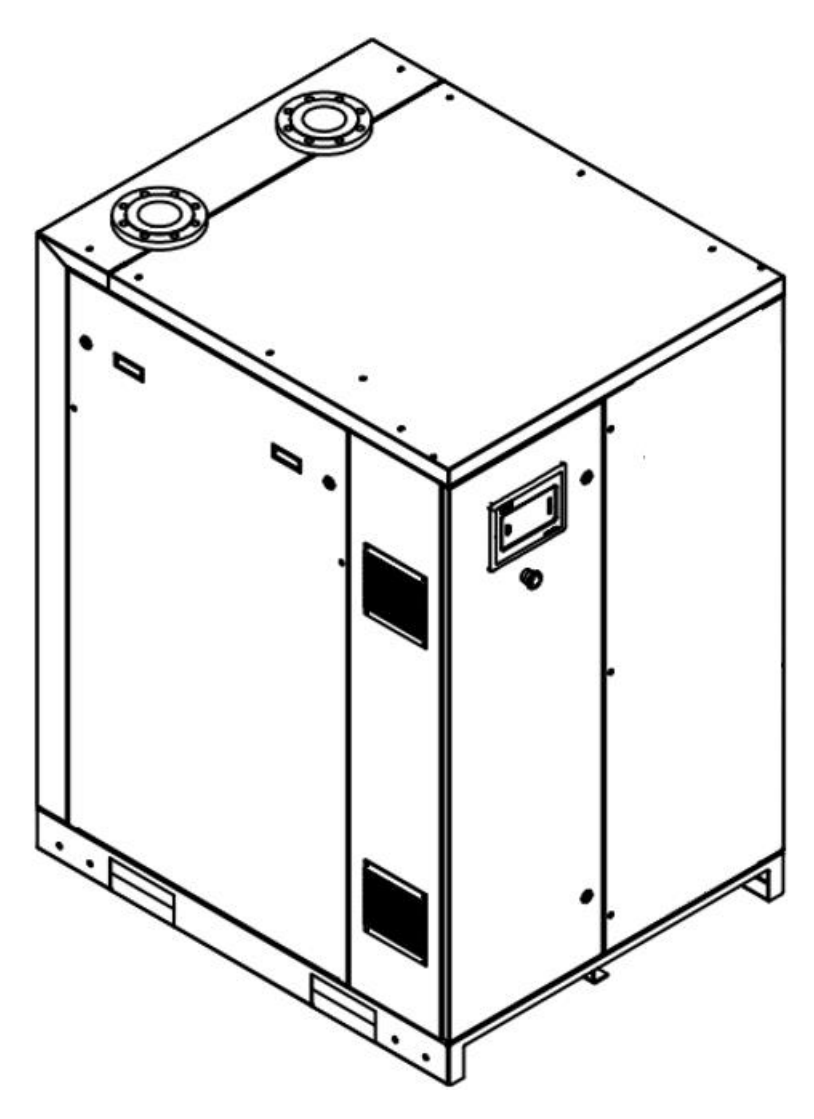

DXR450 VSD W-A

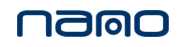

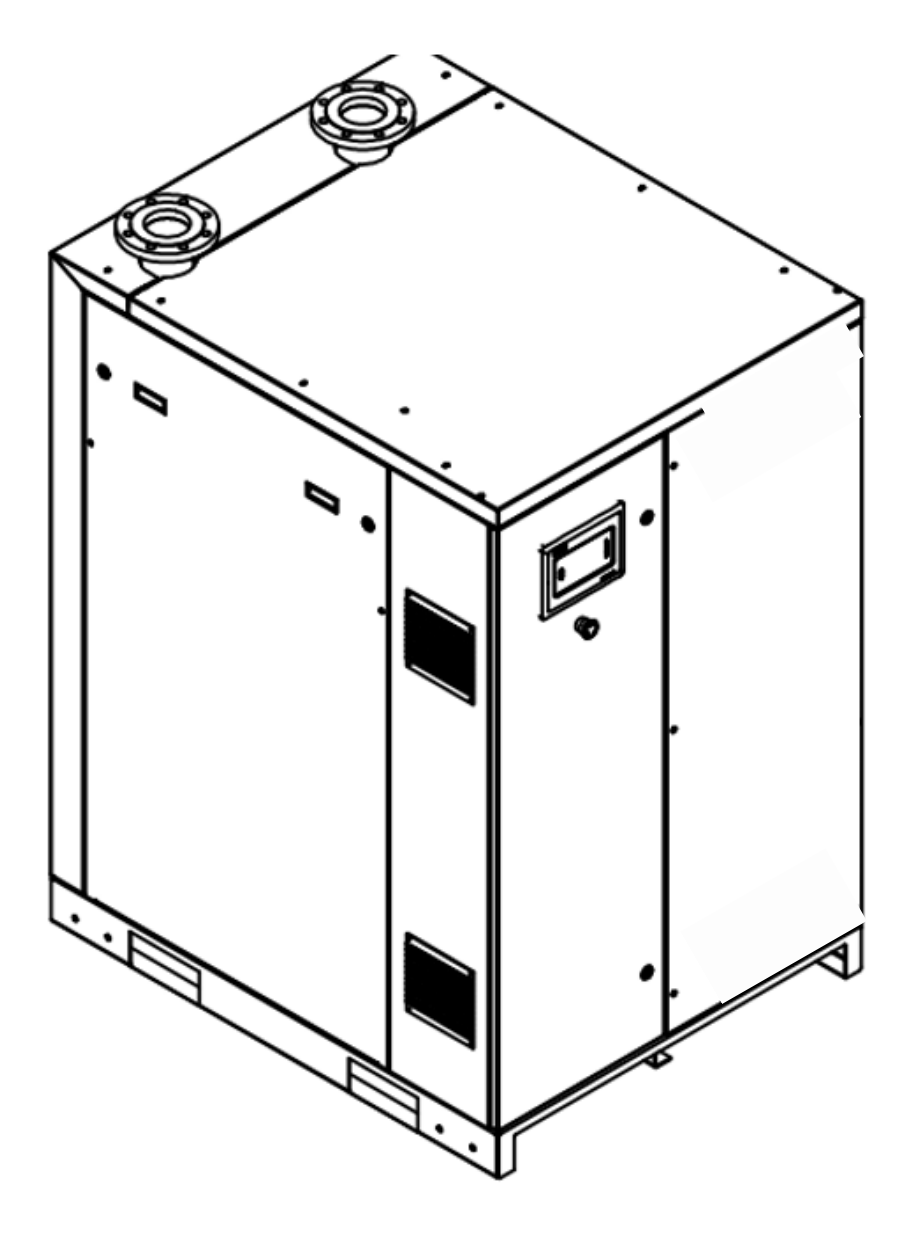

DXR510 VSD W-A

## 2.2 Process

## 2.2.1.Diagram of process

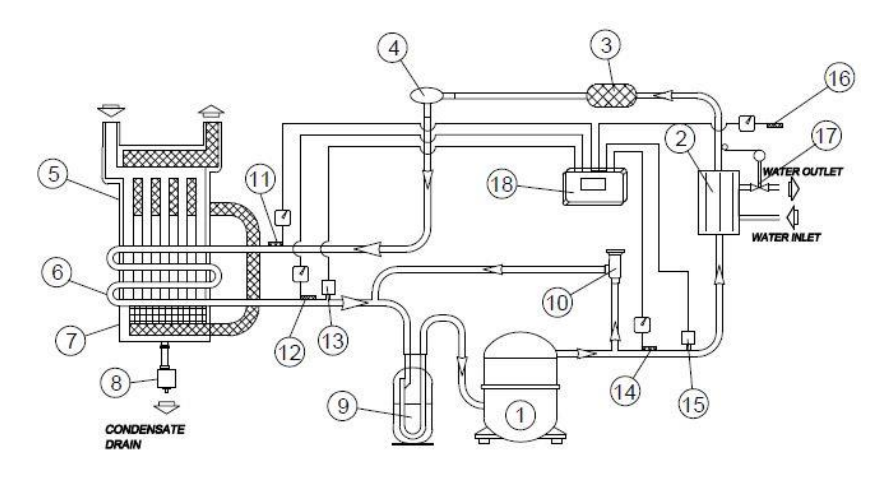

DXR246 VSD W-A~~DXR510 VSD W-A

| Reference | Designations                          |
|-----------|---------------------------------------|
| 1         | Refrigerant compressor (VSD)          |
| 2         | Water-cooling condenser               |
| 3         | Dryer filter                          |
| 4         | Thermostatic expansion valve          |
| 5         | Air-to-air pre-cooling heat exchanger |
| 6         | Evaporator                            |
| 7         | Water separators                      |
| 8         | Drain valve                           |
| 9         | Liquid-gas separator                  |
| 10        | Hot-gas by-pass valve                 |
| 11        | Dew point temperature sensor          |
| 12        | Evaporating temperature sensor        |
| 13        | Evaporating pressure sensor           |
| 14        | Compressor exhaust temperature sensor |
| 15        | Condensation pressure sensor          |
| 16        | Ambient temperature sensor            |
| 17        | Water flow regulating valve           |
| 18        | controller                            |

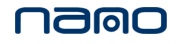

### 2.2.2. Dryer system

Compressed air enters the heat exchanger (5) and is cooled by the outgoing cold, dried air. Water vapor in the compressed air begins to condense and the air flows through the evaporator (6), where the refrigerant evaporates and absorbs heat, allowing the compressed air to cool further until it reaches the evaporating temperature of the refrigerant. More water condenses from the air. The cooling air flows through the separator (7), where all condensate is separated from the air and automatically discharged through the drain valve (8).

After drying, cold compressed air flows through the heat exchanger (5) and is heated by hot air entering the dryer to around  $5^{\circ}C$  ( $18^{\circ}F$ ) lower than the air entering the compressor.

Condensation in the air net cannot occur unless the air is cooled to below the pressure dew point indicated on the control panel.

### 2.2.3. Refrigeration system

The compressor (1) drives high temperature, high pressure refrigerant gas through the watercooled/air-cooled condenser (2), where the refrigerant gas condenses into liquid refrigerant. The liquid refrigerant flows through the dryer filter (3) to the expansion valve (4). After passing through the thermostatic expansion valve (4), the two-phase refrigerant is low-temperature and lowpressure. The two-phase refrigerant then enters the evaporator (6), where it absorbs heat from the compressed air to become low-temperature, low-pressure refrigerant vapor. This vapor is drawn in to the refrigerant compressor (1) by the air/liquid separator (9).

The VSD refrigeration compressor can adjust the capacity based on the load level. At unload or lower load lever, the VSD refrigeration compressor can be slow down while the compressor can be speed up at full load automatically. The VSD dryer can provide the best quality compressed air with the lowest energy consumption.

### 2.2.4. Regulation system

The condenser pressure must be kept as stable as possible to keep the stable performance level. The hot gas by-pass valve (10) will open under unload or lower load conditions. Then the high-pressure, high-temperature refrigerant gas will be sent into the evaporator circuit to prevent from the ice block issue.

### 2.2.5. Protecting system

For air-cooling dyers, the fan will be started or stopped by the controller based on the condensing pressure level.

When the condensing pressure comes to the stopped set point, dryer will be stopped by controller.

When the evaporating pressure comes to the stopped set point, dryer will be stopped by controller.

When the compressor outlet temperature comes to the stopped set point, dryer will be stopped by controller.

## 3. Elektronikon<sup>™</sup> Touch Controller

## 3.1 Controller

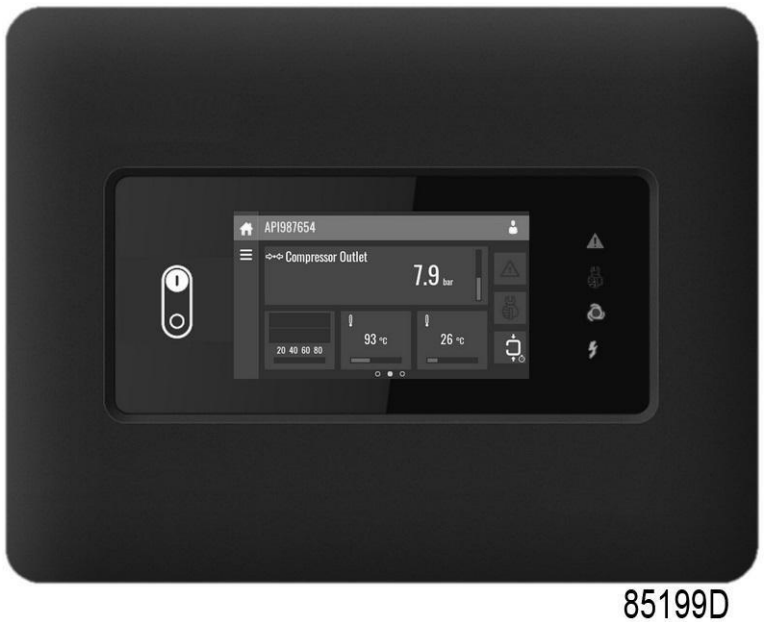

The Elektronikon™ Touch controller

#### Introduction

#### The Elektronikon<sup>™</sup> controller has following functions:

- Controlling the dryer
- Protecting the dryer
- Monitoring components subject to service

#### Automatic control of the dryer

The controller maintains the PDP between programmable limits by automatically loading and unloading the dryer (fixed speed dryers) or by adapting the motor speed (dryers with frequency converter).

#### Protecting the dryer

#### Shutdown

Several sensors are provided on the dryer. If one of the measured signals exceeds the programmed shutdown level, the dryer will be stopped.

Example: If outlet temperature of compressor in dryer exceeds the programmed shutdown level, the dryer will be stopped. This will be indicated on the display of the controller.

The dryer will also be stopped in case of overload of fan motor.

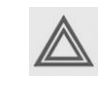

Before remedying, consult the Safety precautions. Before resetting a warning or shutdown message, always solve the problem. Frequently resetting these messages without remedying may damage the compressor.

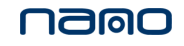

#### Shutdown warning

A shutdown warning level is a programmable level below the shutdown level.

If one of the measurements exceeds the programmed shutdown warning level, a message will appear on the display and the general alarm LED will light up to warn the operator before the shutdown level is reached.

The message disappears as soon as the warning condition disappears.

A warning will also appear if the dew point temperature is too high.

#### Service warning

A number of service operations are grouped as a Service Plan. Each Service Plan has a programmed time interval. If the service timer exceeds a programmed value, this will be indicated on the display to warn operator to carry out the service actions belonging to that Service Plan.

#### Automatic restart after voltage failure (ARAVF)

The controller has a built-in function to automatically restart the dryer when the voltage is restored after voltage failure. For dryers leaving the factory, this function is made inactive. If desired, the function can be activated. Consult your supplier.

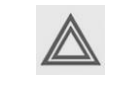

If the function is activated and provided the regulator was in the automatic operation mode, the dryer will automatically restart if the supply voltage to the module is restored.

The ARAVF label (see section Pictographs) shall be glued near to the controller.

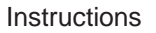

## 3.2 Control panel

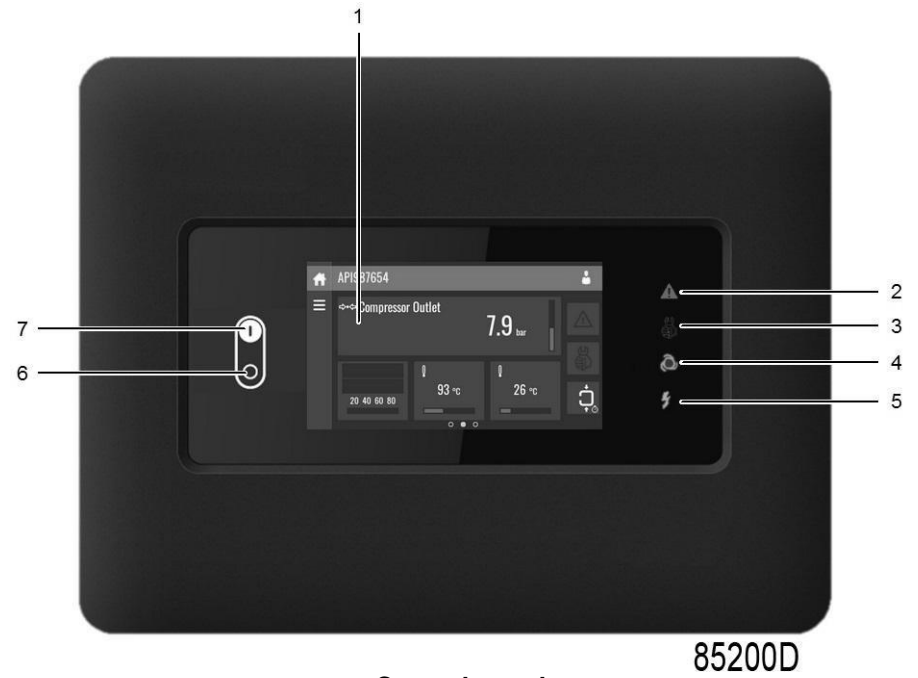

**Control panel** 

#### Parts and functions

| Reference | Designation    | Function                                                                                                    |
|-----------|----------------|----------------------------------------------------------------------------------------------------|
| 1         | Touchscreen    | Shows the dryer operating condition and a number of icons to navigate through the menu. The screen can be operated by touch. |
| 2         | Warning sign   | Flashes in case of a shut-down, is lit in case of a warning condition.                                                       |
| 3         | Service sign   | Is lit when service is needed.                                                                                               |
| 4         | Operation sign | Is lit when the dryer is running in automatic operation.                                                                     |
| 5         | Voltage sign   | Indicates that the voltage is switched on.                                                                                   |
| 6         | Stop button    | This button stops the dryer.                                                                                                 |
| 7         | Start button   | This button starts the dryer. The operation sign (4) lights up. The controller is operative.                                 |

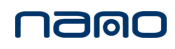

## 3.3 Digital output contactors

### Caution

|  | Λ   |  |
|--|-----|--|
|  | ١V  |  |
|  | • • |  |

Voltage-free outputs may only be used to control or monitor functional systems. Do not use them for control, cut-off, or safety-related circuits.

Stop the dryer and switch off the voltage before connecting external equipment. Check safety precautions.

#### **Connections for external equipment**

The controller always comes with a number of digital output contacts which can be used to connect external equipment. Digital output contacts have the following specifications:

| Repeater | Max Load        |
|----------|-----------------|
| K01      | 10 A / 250 V AC |
| K02      | 10 A / 250 V AC |
| K03      | 10 A / 250 V AC |
| K04      | 10 A / 250 V AC |
| K05      | 10 A / 250 V AC |
| K06      | 10 A / 250 V AC |
| K07      | 10 A / 250 V AC |
| K08      | 10 A / 250 V AC |
| K09      | 10 A / 250 V AC |

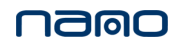

## 3.4 Icons used

### Menu icons

| Menu          | lcon                                    | Menu                         | lcon                  | Menu                      | lcon   |
|---------------|-----------------------------------------|------------------------------|-----------------------|---------------------------|--------|
| Data          |                                         | Status                       |                       |                           |        |
|               |                                         | Inputs                       | 85240D                |                           |        |
|               |                                         | Outputs                      | 85241D                |                           |        |
|               |                                         | Counters                     | 85242D                |                           |        |
|               |                                         | Aux. Equipment<br>Parameters | ت<br><sup>52430</sup> | Converters                | 85251D |
| Service       | Essate                                  | Service                      |                       | Overview                  |        |
|               |                                         |                              |                       | Service Plan              |        |
|               |                                         |                              |                       | Service History           | SESE4D |
|               |                                         | Service<br>functions         | 8524D                 |                           |        |
|               |                                         | Clean Screen                 | 85302D                |                           |        |
| Week Timer    | I A A A A A A A A A A A A A A A A A A A |                              |                       | Week                      |        |
|               |                                         |                              |                       | Remaining<br>Running Time |        |
| Event History | Ciscon City                             | Saved Data                   | 85245D                |                           |        |

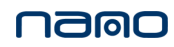

| Menu                    | lcon | Menu                         | lcon             | Menu                 | Icon                              |
|-------------------------|------|------------------------------|------------------|----------------------|-----------------------------------|
| Machin<br>e<br>Settings |      | Alarms                       |                  |                      |                                   |
|                         |      | Regulation                   | 85240D           |                      |                                   |
|                         |      | Control<br>Parameters        | <b>65</b> 241D   |                      |                                   |
|                         |      | Aux. Equipment<br>Parameters | 85242D           | Converter(s)         | 85251D                            |
|                         |      |                              |                  | Fan                  |                                   |
|                         |      |                              |                  | Internal<br>SmartBox | 85256D                            |
|                         |      | Auto Restart                 | <u>الا</u>       |                      |                                   |
| Controlle<br>r Settings |      | Network<br>Settings          |                  | Ethernet<br>Settings |                                   |
|                         |      |                              |                  | CAN Settings         |                                   |
|                         |      | Localisation                 | 55247D           | Language             |                                   |
|                         |      |                              |                  | Date/Time            |                                   |
|                         |      |                              |                  | Units                | bar psi<br>°C °F ⊡<br>I/s m³/h 38 |
|                         |      | User Password                | 85248D ****      |                      |                                   |
|                         |      | Help                         | 852480<br>B25480 |                      |                                   |
|                         |      | Information                  | 852500           |                      |                                   |

#### Status icons

| lcon | Description   |  |
|------|---------------|--|
|      | Motor Stopped |  |

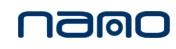

|              | Motor Stopped Wait                      |
|--------------|-----------------------------------------|
|              | Running Unloaded                        |
|              | Manual Unload                           |
|              | Running Unloaded Wait                   |
| <b>•℃•</b> • | Running Loaded                          |
|              | Failed to Load                          |
|              | Running Loaded Wait                     |
| 65270D       | Manual Stop                             |
| 852710       | Machine Control Mode, Local             |
| 85272D       | Machine Control Mode, Remote            |
|              | Machine Control Mode, LAN               |
| 85274D       | Automatic Restart After Voltage Failure |
|              | Week Timer Active                       |

### System icons

| Icon   | Description         |
|--------|---------------------|
| •      | Basic User          |
| 85276D |                     |
| •      | Advanced User       |
| 85277D |                     |
| •      | Atlas Copco Service |
| 85278D |                     |
| -1     | Antenna 25%         |
|        |                     |

|                    | Antenna 50%                         |
|--------------------|-------------------------------------|
| 852810             | Antenna 75%                         |
| 82585D <b>I</b> I. | Antenna 100%                        |
| 85283D             | Change between screens (indication) |
| 85284D             | Energy recovery                     |
| 85285D             | Dryer                               |
|                    | Compressor Element                  |
| 852870             | Drain(s)                            |
| 4-20mA             | Analogue Output                     |
| 85289D             | Menu                                |
|                    | Reset                               |
| 65291D             | Auto Restart                        |
| 85292D             | Filter(s)                           |
|                    | Cooler                              |
|                    | Valve(s)                            |
| 85295D             | Power Meter                         |

#### Inputs icon

| lcon   | Description |  |
|--------|-------------|--|
|        | Pressure    |  |
| \$2360 |             |  |
| lcon   | Description |  |

| <b>♦•</b> ♦              | Pressure           |
|--------------------------|--------------------|
| <b>652</b> 97D           | Temperature        |
|                          | Special Protection |
| <b>→</b><br>4<br>682299D | Open               |
| 95300D                   | Closed             |

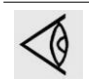

This chapter gives a general survey of available icons. Not all icons mentioned in this chapter are applicable to every machine.

## 3.5 Main screen

#### Function

The main screen is the screen that is shown automatically when the voltage is switched on. It is switched off automatically after a few minutes when there is no touch input.

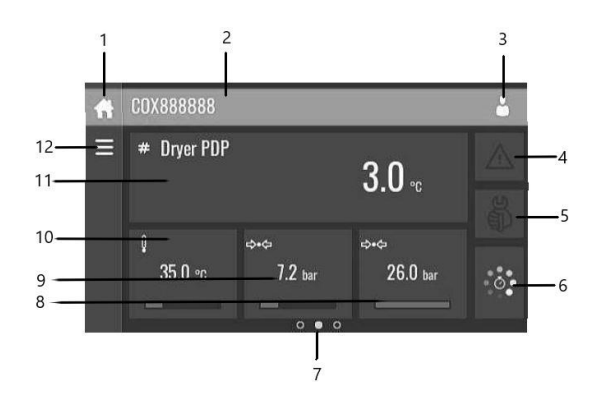

| Reference    | Designation                                                                                                    | Function                                                                                                    |
|--------------|----------------------------------------------------------------------------------------------------|----------------------------------------------------------------------------------------------------|
| 1            | Home button                                                                                                    | The home button is always shown and can be tapped to return to the main screen.                                                                                                    |
| 2            | Screen information                                                                                                    | On the main screen, the screen information bar<br>shows the serial number of the machine. When<br>scrolling through menus, the name of the current<br>menu is shown.                                                                                                   |
| 3            | Access level button                                                                                                   | The access level button is always shown and can be tapped to change the current user access level.                                                                                                    |
| 4            | Alarm button                                                                                                    | The alarm button can be tapped to show the current<br>alarms. If an alarm occurs, the icon on the button will<br>be red.                                                                                                    |
| 5            | Service button                                                                                                    | The service button can be tapped to show the service information.                                                                                                    |
| 6            | Dryer status                                                                                                    | This icon shows the current dryer status.                                                                                                    |
| 7            | Page indicator                                                                                                    | Indicates which page you currently see. The middle<br>indication is the main screen, left is the menu<br>screen and at the right the quick access screen.<br>Swipe left or right to go to another screen.                                                              |
| 8, 9, 10, 11 | These fields can contain a history<br>chart, an input or a counter value,<br>depending on the type of the<br>machine. | Tap the field to view the type of measurement.<br>This will be shown in the screen information<br>bar.<br>Examples of inputs:<br>• Ambient temp<br>• Compressor outlet<br>• Dryer dewpoint<br>Examples of counters:<br>• Running hours<br>• Load relay<br>Loaded hours |
| 12           | Menu button                                                                                                    | The menu button is always shown and can be tapped to go to the menu.                                                                                                    |

## 3.6 Quick access screen

#### Function

The screen is used to directly access some frequently used functions

#### Procedure

The Quick access screen can be viewed by swiping left, starting from the main screen.

#### Description

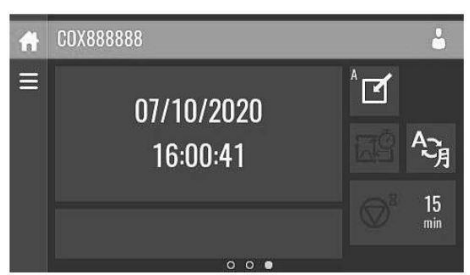

Through this screen, several important settings can be viewed and modified.

| Function                  | Description                                                                                                    |  |
|---------------------------|----------------------------------------------------------------------------------------------------|--|
| Setpoints                 | Several setpoints can be modified by tapping this icon.                                                                                                    |  |
| Control mode              | <ul> <li>The control mode can be changed by tapping this icon.</li> <li>Local control via start/stop buttons</li> <li>Remote control via digital input(s)</li> <li>LAN control via the network.</li> <li>When in Remote or LAN control, the start/stop buttons on the controller will not work.</li> </ul> |  |
| Display language          | The display language of the controller can be changed by tapping this icon.                                                                                                    |  |
| Week timer                | Week timers can be set by tapping this icon.                                                                                                    |  |
| Remaining<br>running time | The Remaining running time can be set and modified by tapping this icon.                                                                                                    |  |
| Internal SmartBox         | The reception quality of the internal antenna can be monitored.                                                                                                    |  |
|                           | Each bar represents 25% reception strength. If the four bars are filled, the reception strength is 100%. If only one bar is filled, the reception strength is just 25%.                                                                                                    |  |
| Auto restart              | Auto restart can be activated by tapping this icon.                                                                                                    |  |

### 3.7 Menu screen

#### Function

This screen is used to display the different menus where settings can be viewed or changed.

#### Procedure

The menu screen can be viewed by tapping the Menu button or by swiping right, staring from the main screen.

## namo

### Description

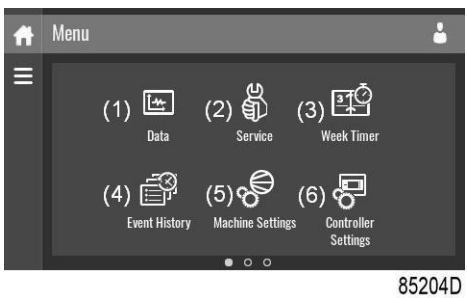

| Reference | Designation         | Function                                                                                                    |
|-----------|---------------------|----------------------------------------------------------------------------------------------------|
| (1)       | Data                | The data menu contains the Dryer status, information about the Inputs, Outputs and Counters. The Auxiliary equipment can also be viewed through this menu.                                                                                                 |
| (2)       | Service             | The service menu contains the Service information. The 'Clean screen' function can be used to clean the touchscreen.                                                                                                    |
| (3)       | Week timer          | Multiple Week timers and a Remaining running time can be set through this menu.                                                                                                    |
| (4)       | Event history       | In case of an alarm, the Dryer Status information is saved and can be viewed through this menu.                                                                                                    |
| (5)       | Machine settings    | Alarms settings, Regulation settings and Control parameters can<br>be changed through this menu. Auxiliary equipment parameters<br>can also be changed.<br>The Auto restart function can be set through this menu. This<br>function is password protected. |
| (6)       | Controller settings | Network settings, Localisation settings and a User password can<br>be set through this menu. There is also a Help page available and<br>the Controller information can be shown.                                                                           |

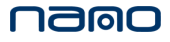

#### Menu structure

Operating the controller can be done by swiping through screen s and tapping icons or menu items.

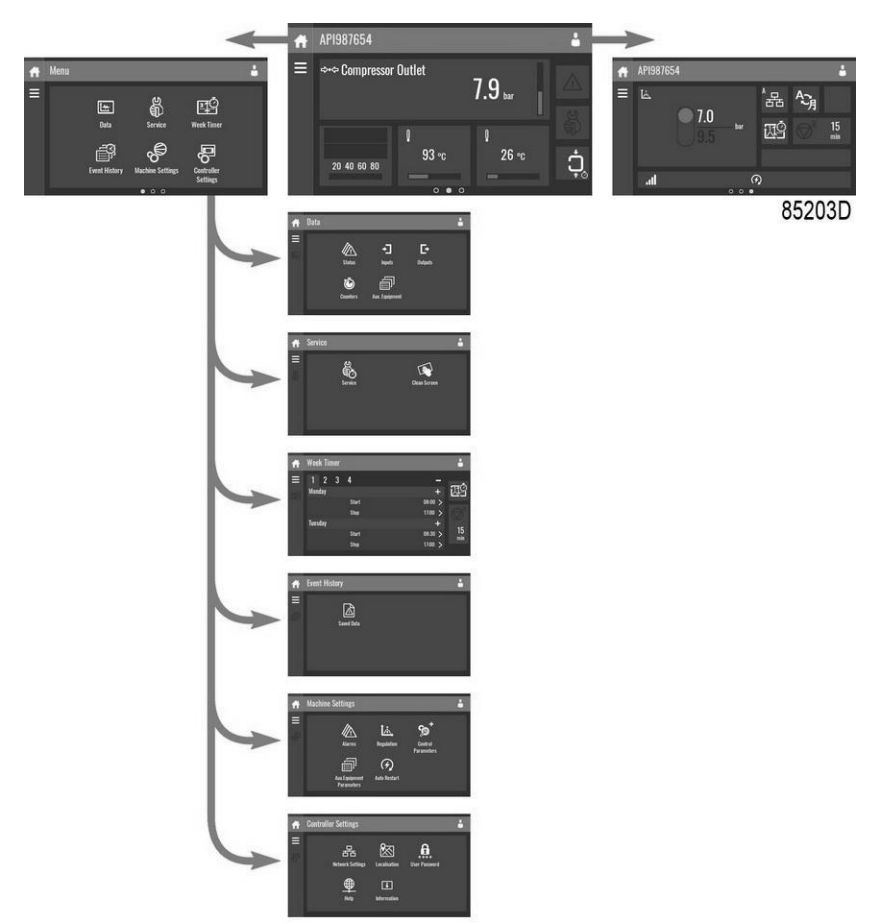

This is the main menu structure. The structure can be different depending on the configuration of the unit.

## 3.8 Data menu

#### Function

This screen is used to display the following submenus:

- Status
- Inputs
- Outputs
- Counters
- Aux. Equipment

These submenus can be entered by tapping the icons.

#### Procedure

To enter the Data menu screen:

- Tap the Menu button
- Tap the Data icon

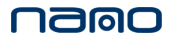

#### Description

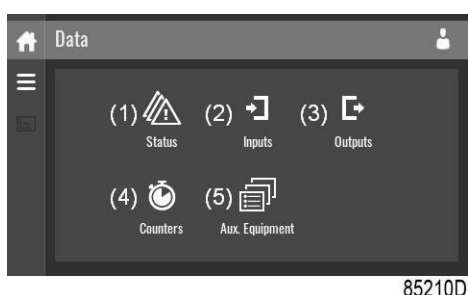

| Reference | Designation              |
|-----------|--------------------------|
| (1)       | Status menu              |
| (2)       | Inputs menu              |
| (3)       | Outputs menu             |
| (4)       | Counters menu            |
| (5)       | Auxiliary equipment menu |

#### Status menu

Tap the status icons to enter the status menu.

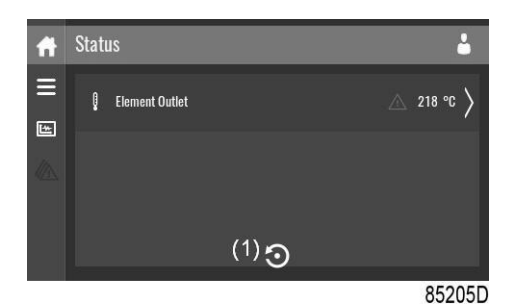

This menu shows the current dryer status.

If an alarm is active, it can be viewed by tapping the alarm message. To reset an alarm, tap the reset Button (1).

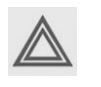

Before remedying, consult the Safety precautions. Before resetting a warning or shutdown message, always solve the problem. Frequently resetting these messages without remedying may damage the compressor.

#### Input menu

Tap the inputs icons to enter the inputs menus.

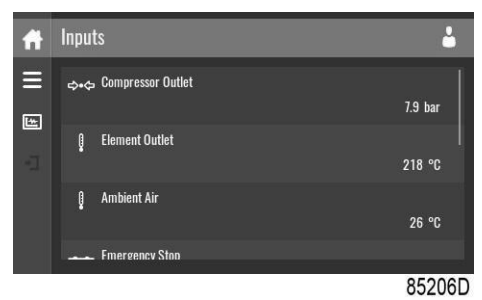

This menu shows information about all the inputs.

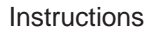

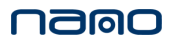

#### **Outputs menu**

Tap the output icon to enter the outputs menus.

| Ħ | Outputs                   | <b>.</b>  |
|---|---------------------------|-----------|
|   | ✔► Fan Motor              | Open      |
|   | -∕⊷ Blowoff               | )<br>Open |
|   | -✓← Run Enable Main Motor | No        |
|   |                           |           |
|   |                           | 85207D    |

This menus shows information about all the outputs.

| $\triangle$ | Voltage-free outputs may only be used to control or monitor functional systems. They should NOT be used to control, switch or interrupt safety related circuits. Check the maximum allowed load on the label. |  |
|-------------|----------------------------------------------------------------------------------------------------|--|
|             | Stop the dryer and switch off the supply before connecting external equipment.<br>Check the Safety precautions.                                                                                               |  |

#### Counters menu

Tap the counters icon to enter the counters menu

| Ħ | Counters      | <b>.</b> |
|---|---------------|----------|
| Ξ | Running Hours | 0 hours  |
|   | Motor Starts  | 0        |
|   | Load Relay    | 0        |
|   | VSD 1-20% RPM |          |
|   |               | 85208D   |

This menu shows an overview of all actual hours and counters of the dryer and controller

#### Auxiliary equipment menu

Tap the Aux. Equipment icon to enter the Aux. equipment menu.

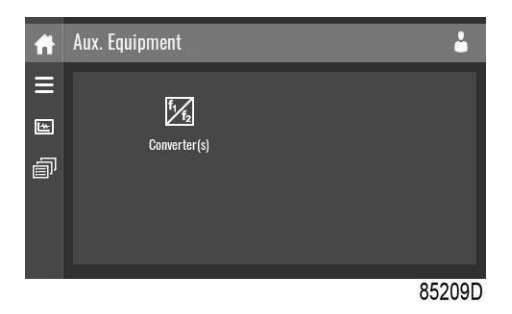

This menu shows an overview of all auxiliary equipment fitted.

## 3.9 Service menu

#### Function

This screen is used to display the following submenus:

- Service
- Service functions (Only visible as advanced user)

These submenus can be entered by tapping the icons.

Procedure

To enter the service menu screen:

- Tap the Menu button
- Tap the Service icon

#### Description

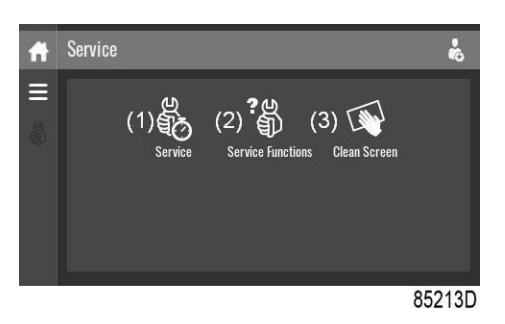

| Reference | Designation                                       |
|-----------|---------------------------------------------------|
| (1)       | Service                                           |
| (2)       | Service functions (Only visible as advanced user) |
| (3)       | Clean screen                                      |

#### Service menu

Tap the service icon to enter the service menu

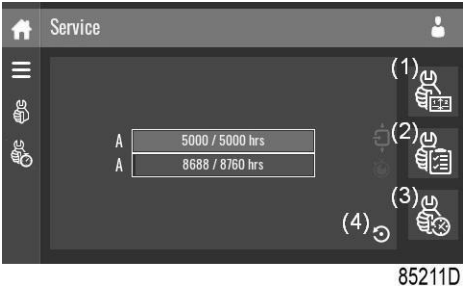

This menu shows the remaining Running Hours and the remaining Real Time Hours until the next service. The first row A shows the Running Hours when the first service is needed (green), the second row shows the Real Time Hours (blue)

A service overview can be viewed by tapping icon (1).

The service plan can be viewed by tapping icon (2). Through this menu, the service plan can be modified:

- Tap the desired service plan. A selection screen will pop up.
- Change the Running Hours by tapping '-' or '+'.

### Daeo

• Confirm by tapping 'V' or decline by tapping 'X'. The service history can be viewed by tapping icon (3).

When a service plan interval is reached, a message will appear on the screen. When service has been performed, the service timer can be reset by tapping the reset button (4).

Service functions (Only visible as advanced user)

Tap the service functions icons to enter the service functions menu.

| ñ            | Service Functions |           |
|--------------|-------------------|-----------|
| ي<br>۳       | Safety Valve Test | >         |
| <b>.</b><br> | Regreasing        | $\rangle$ |
|              | Drain Test        | $\rangle$ |
|              |                   | 050000    |
|              |                   | 852320    |

Depending on the machine, this menu can have a different set of functions. Many of them are password protected, as they are only accessible for authorized personnel.

#### Clean screen

Tap the Clean Screen icon to start the 15 seconds countdown to perform cleaning of the touchscreen.

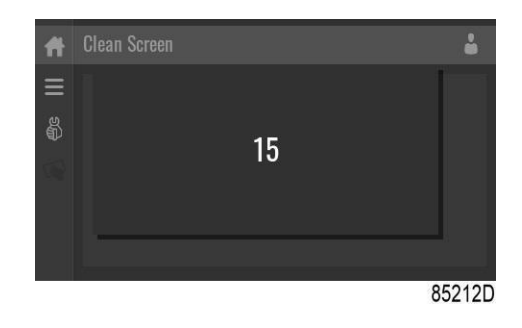

The touchscreen and the start and stop button become inactive for 15 seconds.

### 3.10 Week timer menu

Function

This screen is used to set up to 4 different week timers with each up to 8 settings per day. The week timers can be activated through this screen.

A Remaining Running Time can be set from 5 up to 240 minutes.

#### Procedure

To enter the Week Timer menu screen:

- Tap the Menu button
- Tap the Week Timer icon

### Daeo

#### Description

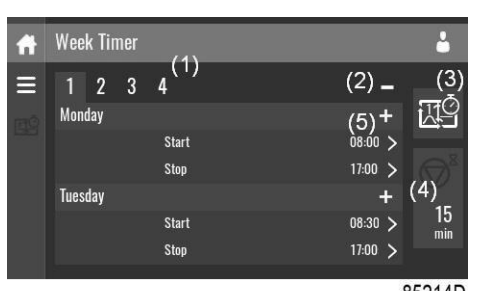

| Reference | Designation               | Function                                                                                                    |
|-----------|---------------------------|----------------------------------------------------------------------------------------------------|
| (1)       | Add or select week        | If less than 4 weeks are programmed, tap the '+' button to add a week.                                                                             |
| (2)       | Remove week               | Tap to remove a programmed week timer.                                                                                                    |
| (3)       | Activate week timer       | A selection screen pops up. The user can choose the correct week by tapping '–' or '+' and can confirm by tapping 'V' or decline by tapping 'X'.   |
| (4)       | Remaining<br>running time | A selection screen pops up. The user can change the remaining time by tapping '–' or '+' and can confirm by tapping 'V' or decline by tapping 'X'. |
| (5)       | Add setting               | A selection screen pops up. The user can change the setting by swiping up or down and confirm by tapping 'V' or decline by tapping 'X'.            |

## 3.11 Event history menu

#### Function

This screen is used to display the saved data in case of an alarm.

These submenus can be entered by tapping the icons.

#### Procedure

To enter the Event history menu screen:

- Tap the Menu button
- Tap the Event History icon

### Description

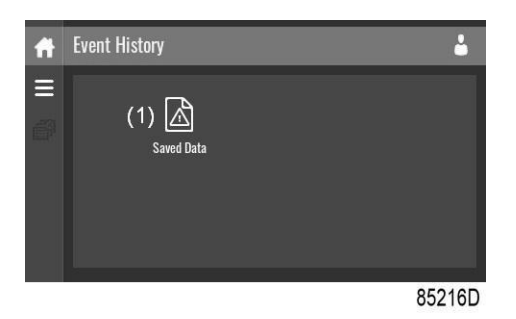

| Reference | Designation |
|-----------|-------------|
| (1)       | Saved Data  |

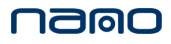

#### Saved data

Tap the Saved Data icon to enter the Saved Data menu.

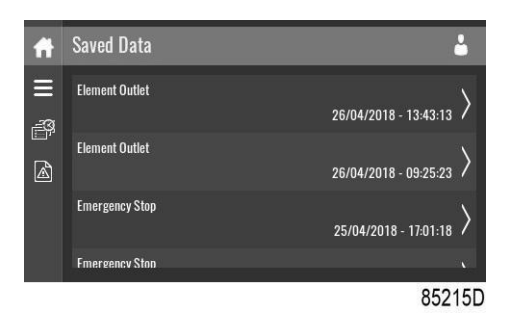

Scroll through the items swiping up and down in this list. The event date and time is shown at the right side of the screen.

Press on one of the items in the list for more information reflecting the status of the dryer when the shutdown occurred.

### 3.12 Machine setting menu

#### Function

This screen is used to display the following submenus:

- Alarms
- Regulation
- Control Parameters

Only visible if the machine has adaptable parameters.

- Aux. Equipment parameters
- Auto Restart

These submenus can be entered by tapping the icons

#### Procedure

To enter the Machine settings menu screen:

- Tap the Menu button
- Tap the Machine Settings icon

#### Description

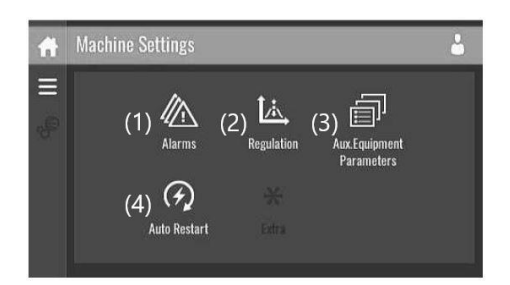

| Reference | Designation                    |
|-----------|--------------------------------|
| (1)       | Alarms menu                    |
| (2)       | Regulation menu                |
| (3)       | Aux. Equipment Parameters menu |

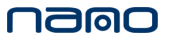

Instructions

(4) Auto Restart menu

#### Alarms menu

Tap the Alarms Icon to enter the Alarm menu.

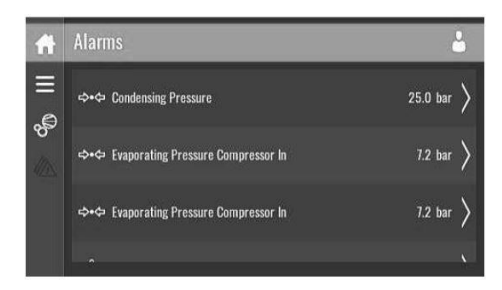

A list of all alarms is shown.

When pressing on one of the items in this list, the warning and/or shutdown levels are shown for this alarm.

#### Regulation menu (For different operation model)

Tap the Regulation icons to enter the Regulation menu.

| Ħ      | Regulation           | <b>.</b>          |
|--------|----------------------|-------------------|
| ≡<br>₽ | Dryer Operation Mode | Lowest Dewpoint 📏 |
| 14     |                      |                   |
|        |                      |                   |
|        |                      |                   |

Setpoints or pressure bands can be modified through this menu.

#### Modify a setting

When tapping a list item, a selection screen pops up. The user can modify the setting by tapping '-' or '+' and can confirm by tapping 'V' or decline by tapping 'X'.

#### Change a selection

When tapping a list item, a selection screen pops up. The user can change the selection by swiping up or down and confirm by tapping 'V' or decline by tapping 'X'.

#### Auto restart menu

Tap the Auto restart icon to enter the Auto Restart menu.

| fi     | Auto Restart            | <b>4</b>                      |
|--------|-------------------------|-------------------------------|
| E      | Automatic Restart       | $_{_{ m NotActivated}} angle$ |
| 8<br>G | Maximum Power Down Time | <sub>60 s</sub> >             |
|        | Restart Delay           | <sub>0 s</sub> >              |
|        |                         | 852210                        |

Through this menu, the automatic restart can be activated. The activation is password protected. The

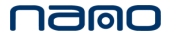

automatic restart settings can also be changed.

#### Enter a password

When tapping a password protected item, a selection screen pops up. The user can enter the swiping up or down to select the desired number. Once the 4 digits are entered, the user can tapping 'V' or decline by tapping 'X'.

#### Modify a setting

When clicking a list item, a selection screen pops up. The user can modify the setting by tapping '-' or '+' and can confirm by tapping 'V' or decline by tapping 'X'.

## 3.13 Controller settings menu

#### Function

This screen is used to display the following submenus:

- Network Settings
- Localisation
- Help
- Information

These submenus can be entered by tapping the icons.

#### Procedure

To enter the Controller Settings menu screen:

- Tap the Menu button
- Tap the Controller Setting icon

#### Description

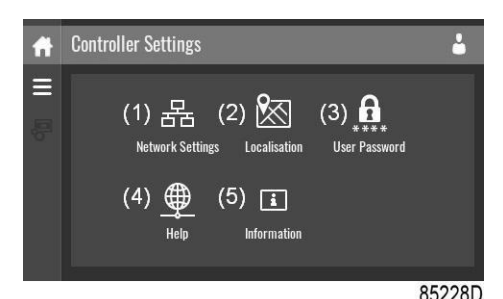

| Reference | Designation           |
|-----------|-----------------------|
| (1)       | Network Settings menu |
| (2)       | Localization menu     |
| (3)       | User Password menu    |
| (4)       | Help menu             |
| (5)       | Information menu      |

Network settings menu

Tap the Network Settings icon to enter the Network Settings menu.

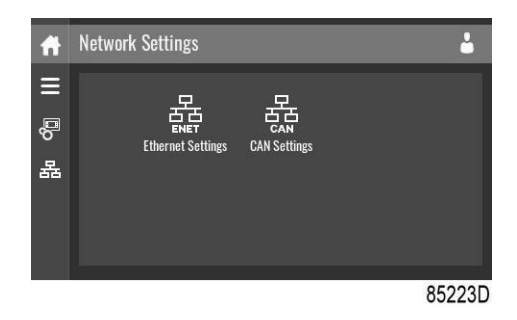

#### **Ethernet Settings**

The list of Ethernet Settings is shown. When ethernet is turned off, the settings can be modified.

#### **Can settings**

The list of CAN Settings is shown. When CAN is turned off, the settings can be modified.

#### Modify a setting

When tapping a list item, a selection screen pops up. The user can modify the setting by tapping '–' or and can confirm by tapping 'V' or decline by tapping 'X'.

#### Change a selection

When tapping a list item, a selection screen pops up. The user can change the selection by swiping up or down and confirm by tapping 'V' or decline by tapping 'X'.

#### Localization menu

'**+**'

Tap the Localization icon to enter the Localization menu.

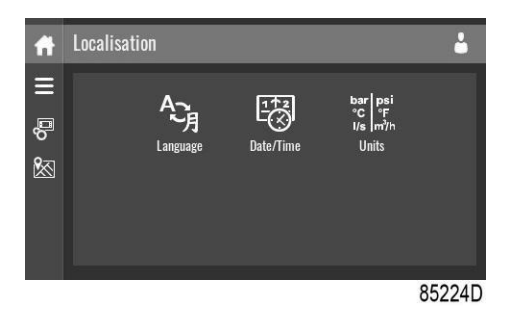

#### Language

The language setting of the controller can be modified through this menu.

#### Date/Time

The date and time settings of the controller can be modified through this menu.

#### Units

The units displayed can be modified through this menu.

#### Modify a setting

When tapping a list item, a selection screen pops up. The user can modify the setting by tapping '–' or and can confirm by tapping 'V' or decline by tapping 'X'.

#### Change a selection

When tapping a list item, a selection screen pops up. The user can change the selection by swiping up or down and confirm by tapping 'V' or decline by tapping 'X'.

'**+**'

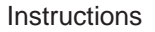

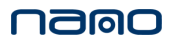

#### User password menu

Tap the User Password icon to enter the User Password menu.

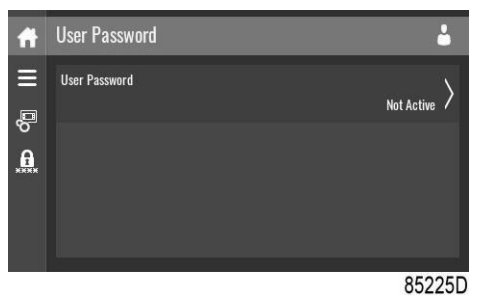

The user password can be activated or deactivated through this menu. Enter and confirm a user password to activate, repeat to deactivate.

#### Enter a password

When tapping a password protected item, a selection screen pops up. The user can enter the swiping up or down to select the desired number. Once the 4 digits are entered, the user can tapping 'V' or decline by tapping 'X'.

#### Help menu

Tap the Help icon to enter the Help menu.

| Ħ  | Help | ÷          |
|----|------|------------|
| Ξ  |      |            |
| °, |      |            |
|    |      |            |
|    |      |            |
|    |      |            |
|    |      | <br>85226D |

This menu can show a link to the web page of your supplier, a helpdesk phone number or other helpful information.

#### Information menu

Tap the Information icon to enter the Information menu.

| Ħ      | Information          | ÷                     |   |
|--------|----------------------|-----------------------|---|
|        | MAC Address          | 00085F300599          |   |
| 6<br>E | Application Software | VSD-TOUCH             |   |
|        | Application Software | 525876RC03 - 2.68.0.0 |   |
|        | Onerating System     |                       | 7 |

This menu shows information about the controller.

## 3.14 Access level

#### Function

Through this pop-up screen the access level settings can be viewed or changed.

#### Procedure

The Access Level screen can be viewed or changed by tapping the Access Level button at the upper right corner of the screen.

#### Description

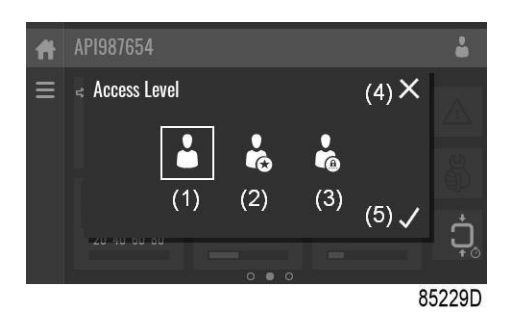

| Reference | Designation | Function                                                         |
|-----------|-------------|------------------------------------------------------------------|
| (1)       | User        | A basic set of parameters is visualized, no password required.   |
| (2)       | Service     | A basic set of parameters can be modified, no password required. |
| (3)       | Full        | This access level is not accessible to end users.                |
| (4)       | Decline     | Tap to decline the selected user level.                          |
| (5)       | Confirm     | Tap to confirm the selected user level.                          |

Service access level

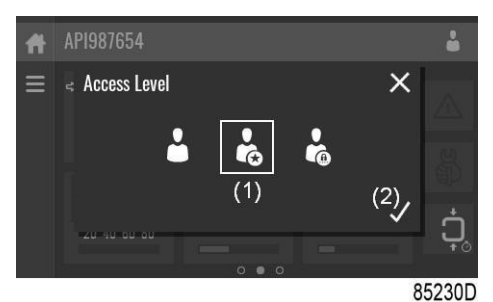

Tap the Service access level icon (1) and confirm (2).

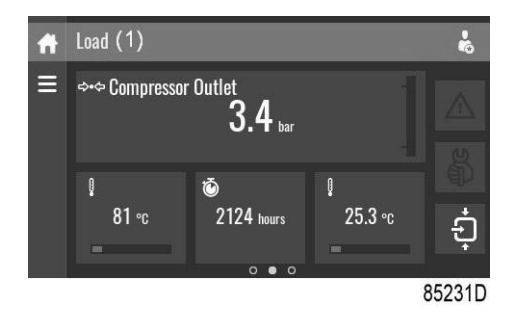

The screen information bar (1) now shows the current compressor status instead of the machine serial number.

The Received Signal Strength Indicator (RSSI) value is now shown in the Internal SmartBox menu. See Quick access screen.

In the service menu, an extra menu item is now available. See Service menu.

## 3.15 Other programmable settings

The safety alarm values have been set at the factory for optimal dryer performance, therefore the settings in the controller do not need to be adjusted.

nalo

## 4. Installation

## 4.1 Dimensional drawings

- A1: Compressed air inlet
- A2: Compressed air outlet
- B1: Cooling water inlet
- **B2: Cooling water outlet**

#### DXR246 VSD W-A

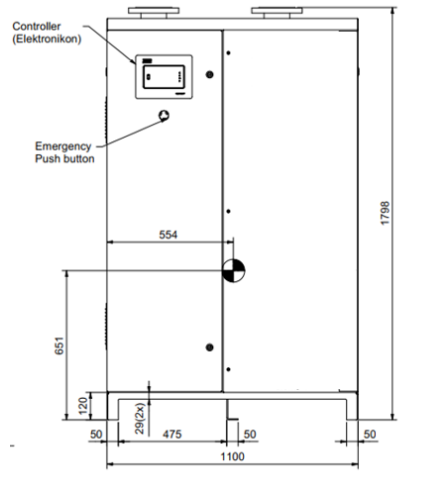

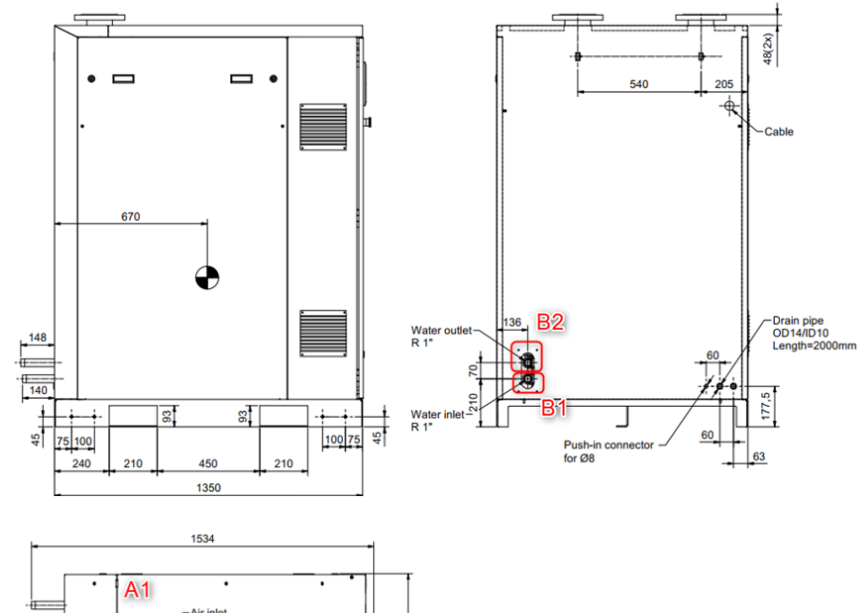

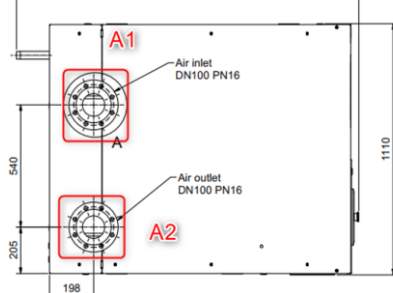

#### DXR360 VSD W-A

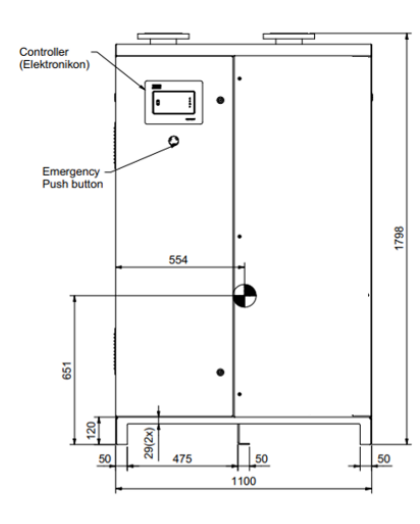

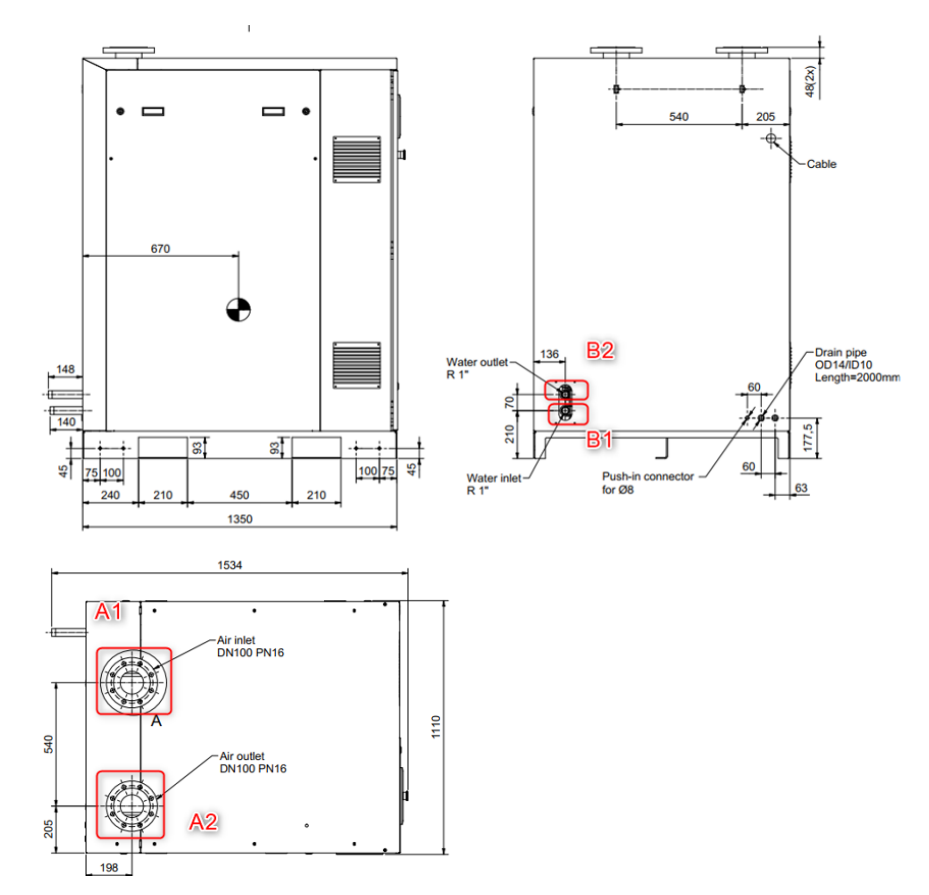

#### DXR450 VSD W-A

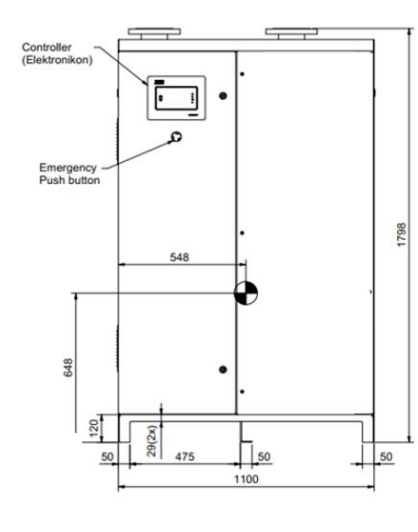

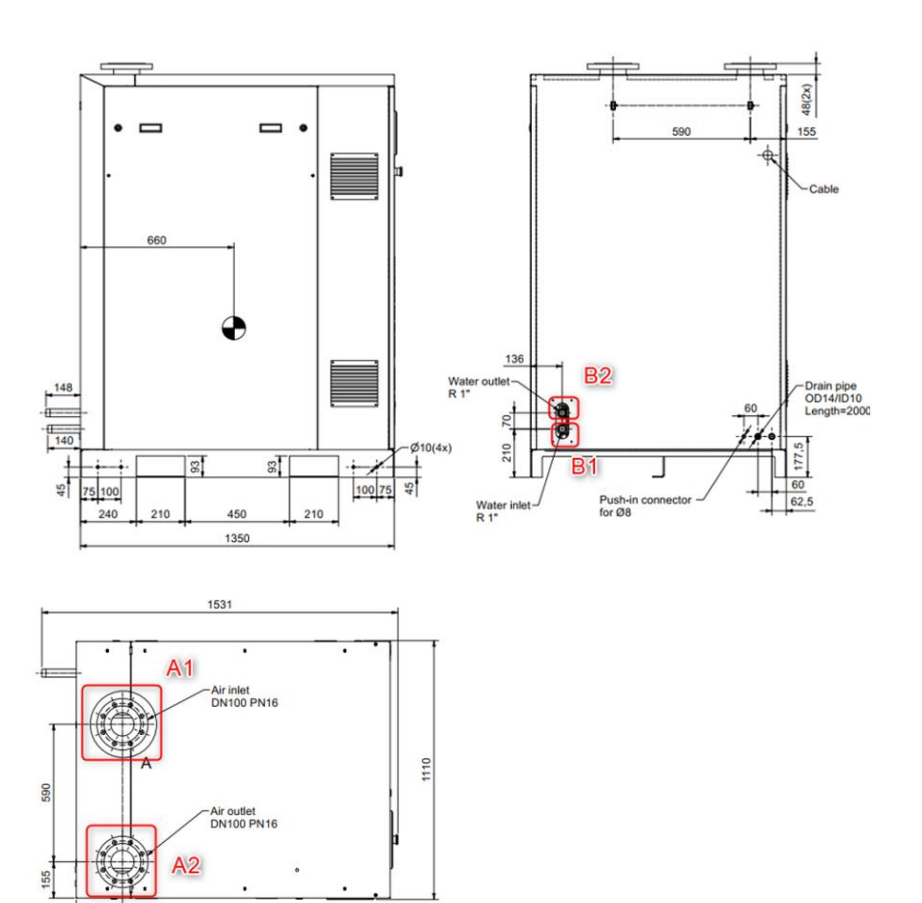

#### DXR510 VSD W-A

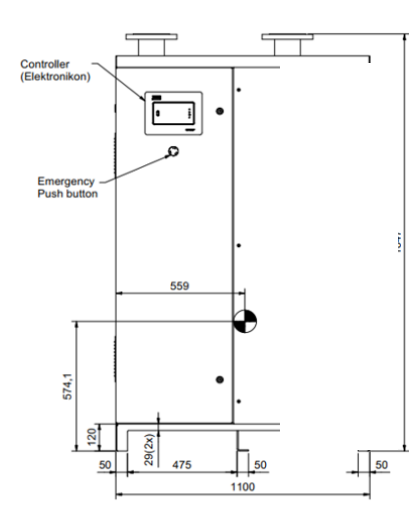

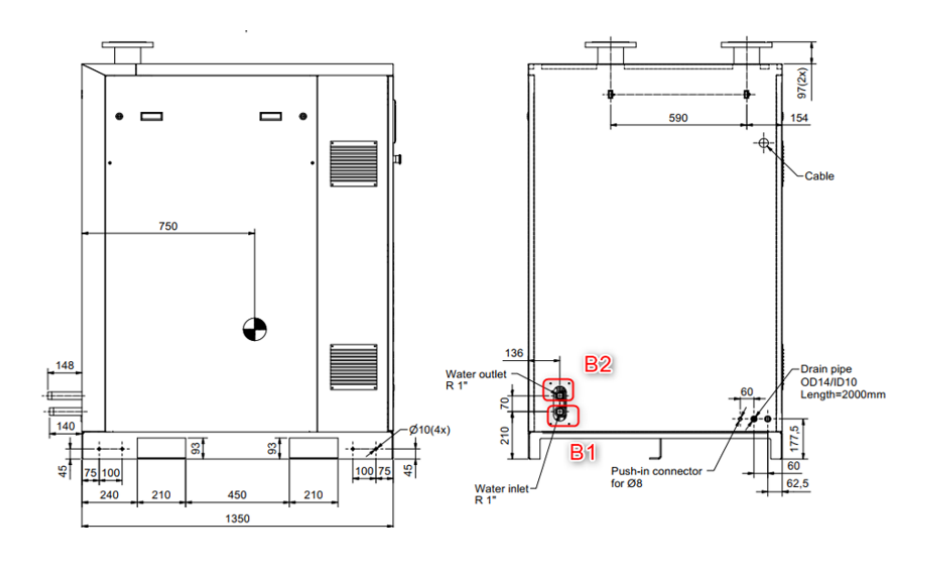

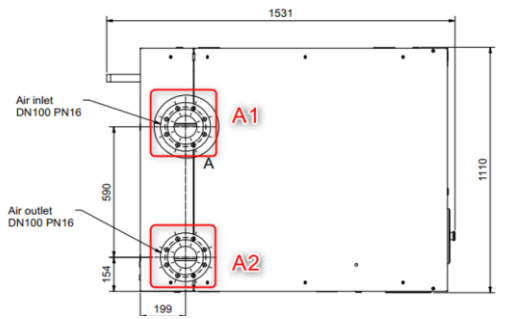

## 4.2 Installation recommendations

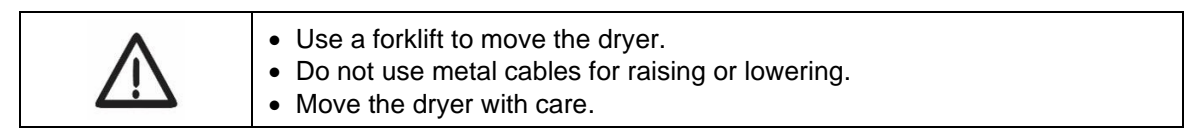

#### **Compressor room example**

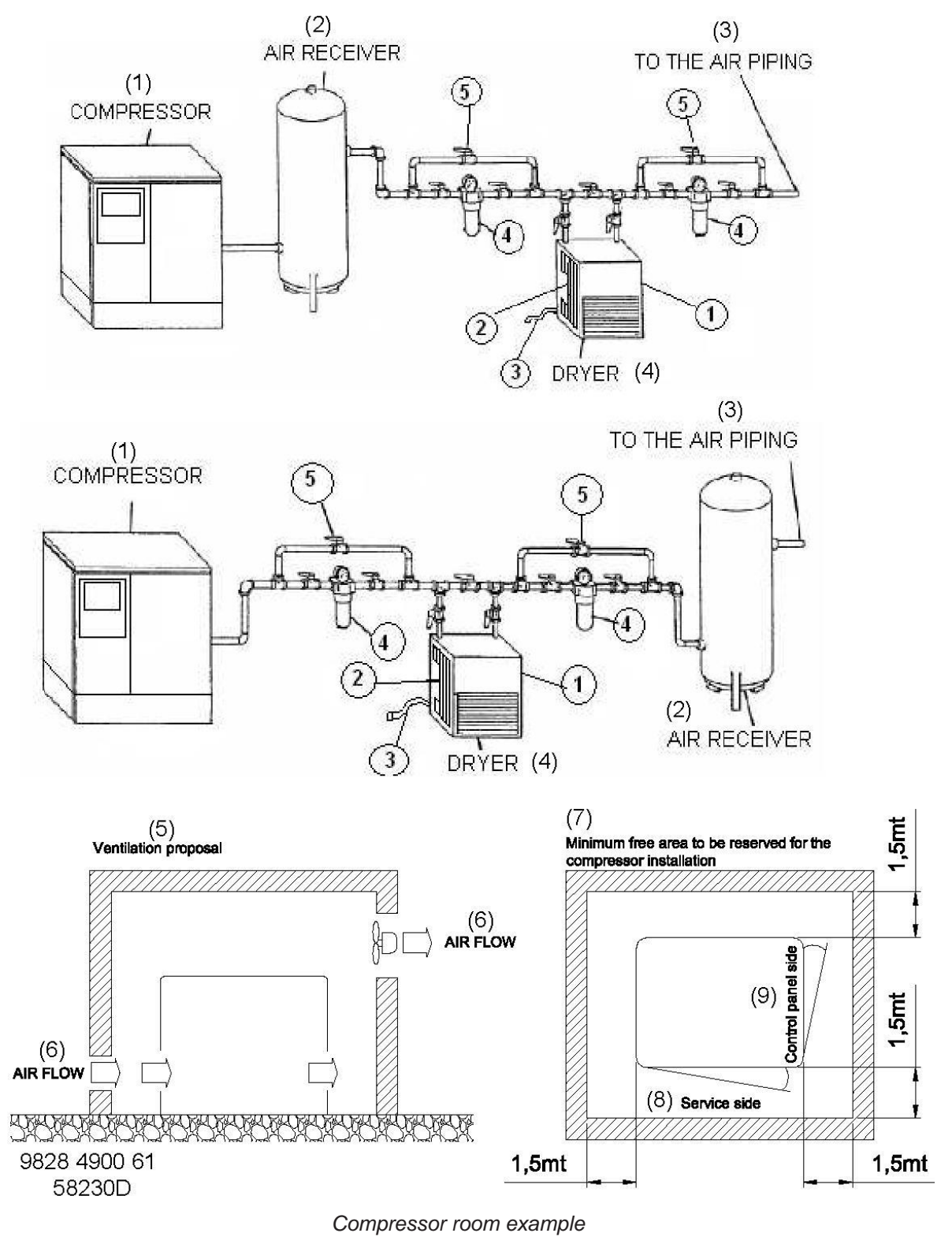

| Reference | Designations                                            |
|-----------|---------------------------------------------------------|
| (1)       | Compressors                                             |
| (2)       | Air tank                                                |
| (3)       | To air pipe                                             |
| (4)       | Dryer                                                   |
| (5)       | Ventilation recommendation                              |
| (6)       | Air Flow                                                |
| (7)       | Minimum free area to be reserved for dryer installation |
| (8)       | Service side                                            |
| (9)       | Control panel side                                      |

- Air treatment with dryer downstream of the air receiver: This can be used when the compressor runs constantly and the cooling capacity of the dryer is equal to the air delivery of the compressor. Under this condition the load of the dryer is constant.
- Air treatment with the dryer upstream of the air receiver: This can be used when air demand is variable. For short periods the air demand is higher than the air delivery of the compressor; The air receiver must be large enough to meet the instant air demand. And this type is recommended.

| Reference | Designation                                                                                                    |
|-----------|----------------------------------------------------------------------------------------------------|
| 1         | The refrigerant air dryer should be installed on a level floor suitable for taking the weight of the dryer.                                                                                                    |
| 2         | Ventilation: the inlet grids and ventilation fan should be installed in such way that any recirculation of cooling air to the dryer is avoided. The maximum air velocity to the grids has to be limited to 5 m/s. The maximum allowable pressure drop over the cooling air ducts is 30 Pa. When 30 Pa is exceeded, a ventilation fan is needed at the outlet of the cooling air ducts.                                                                                                    |
|           | The condensate drain pipes must not dip into the condensate. Do not allow untreated condensate to enter the draining system.                                                                                                    |
| 3         | Power supply cable to be sized and installed by a qualified electrician.                                                                                                    |
| 4         | Optionally DD and PD filters can be provided.<br>Filter, type DD for general purpose (optional). The filter traps solid particles down to 1 micron with a max. oil carry-over of 0.5 mg/m3. A high-efficiency filter, type PD (optional), may be installed downstream of a DD filter. This filter traps solid particles down to 0.01 micron with a max. oil carry-over of 0.01 mg/m3. If oil vapours and doors are undesirable, a QD type filter should be installed downstream of the PD filter. |
| 5         | It is recommended to install by-pass pipes over each filter and dryer together with<br>ball valves in order to isolate the filters and/or dryer during service operations,<br>without disturbing the compressed air delivery.                                                                                                    |

## 4.3 Cable sizes and settings for motor circuit breakers

#### Electrical data for 50 Hz dryers

See Section 8 Technical Data for more information.

## 4.4 Safety labels

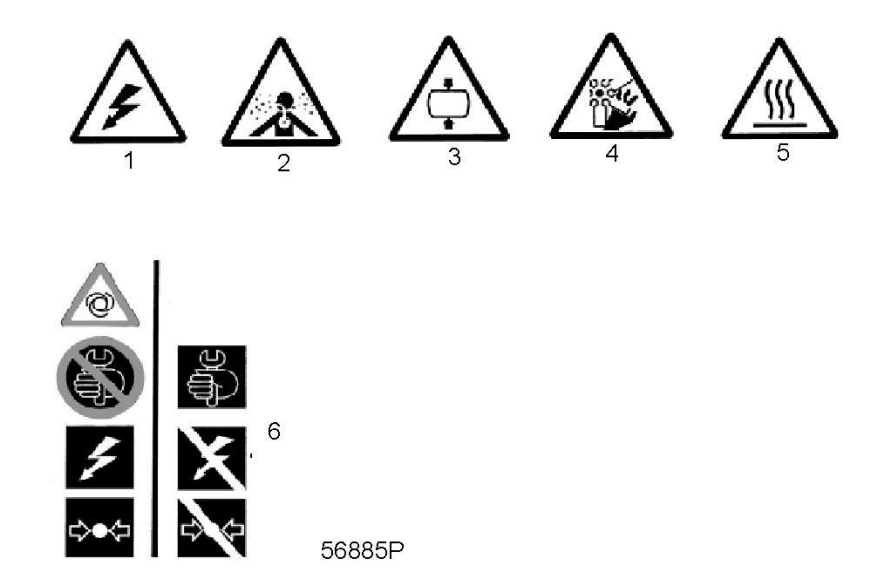

| Reference | Designations                                                                              |
|-----------|-------------------------------------------------------------------------------------------|
| 1         | Warning, electric current                                                                 |
| 2         | Warning, air not suitable for breathing                                                   |
| 3         | Warning, high pressure                                                                    |
| 4         | Warning, rotating fan                                                                     |
| 5         | Warning, hot surface                                                                      |
| 6         | Turn off the voltage and depressurize the dryer before performing maintenance or repairs. |

## 4.5 Cooling water requirements

#### General

The cooling water must meet the requirements to avoid scaling, fouling, corrosion or bacterial growth. No general recommendation can cover all the effects of all combinations of different compounds, solids and gases (these substances are usually present in cooling water and will interact with different materials). Therefore, the recommendations given in our cooling water specifications are general guidelines for acceptable quality. However, where strict restrictions exist, descriptions are included.

The requirements for water refers to water which has not been treated. Certain parameters change when water is treated. Water treatment should be performed by professional water treatment

### nalo

companies. These companies should be responsible for ensuring the performance of the treated cooling water and its compatibility with materials in the cooling circuit. This includes not only the selection of the appropriate additives, but also correct application, concentration and attribute monitoring, as well as the prevention of sludge formation and system maintenance. The above content is also applicable to treatment with any anti-icing products. When performing the above treatments, the appropriate stabilizers and inhibitors should be provided.

At the same time, the specifications are also determined by the following conditions:

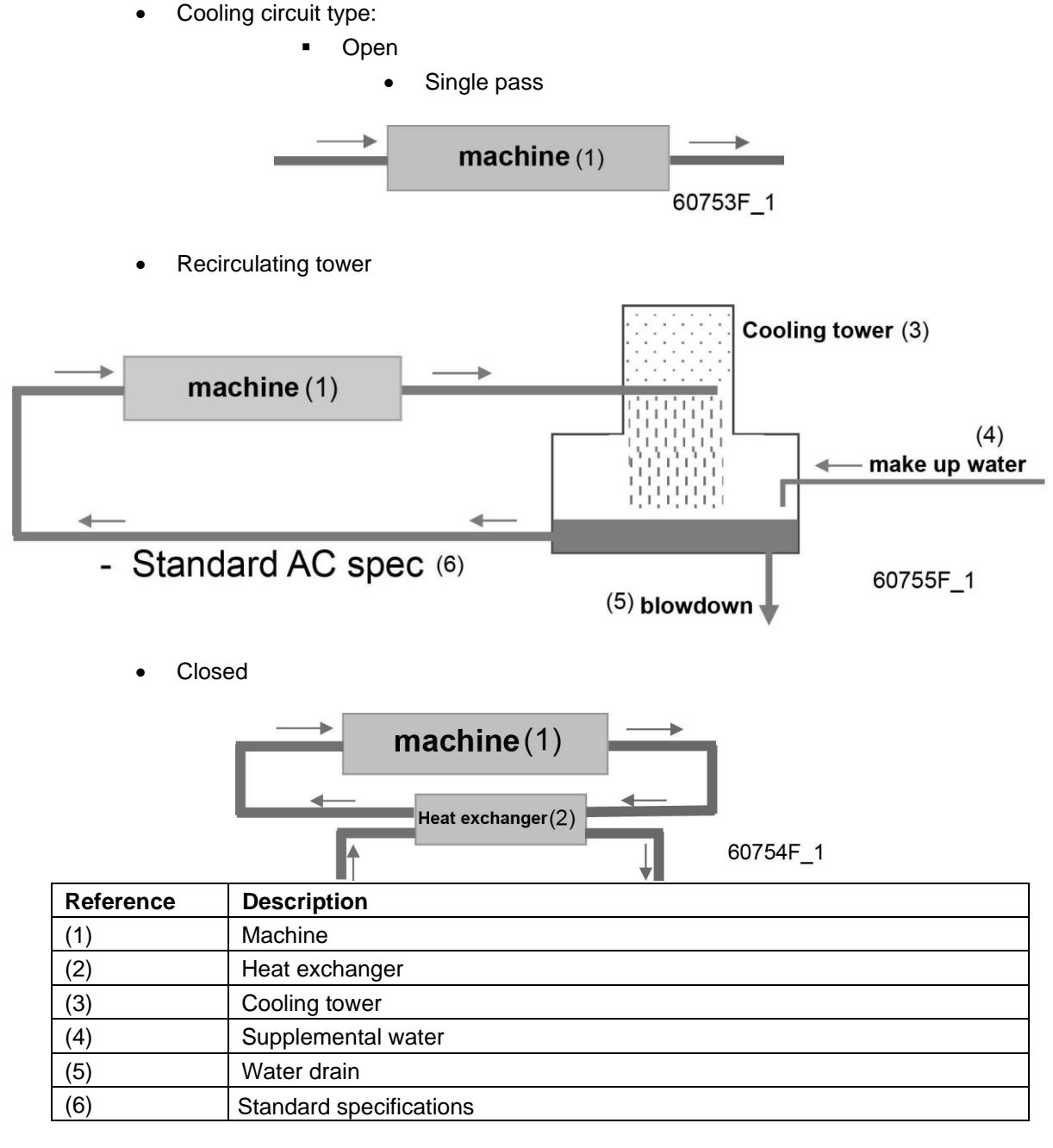

- Application:
- Standard (maximum water temperature at the outlet 65°C/149°F)
- Energy recovery (water temperature up to 95°C/203°F)

Factory can provide complete instructions on processing cold water data. If the water specification does not match the recommended value or if you have any questions,

9843042060

## **Technical specifications**

|    | Parameter                       | Unit         | Single pass<br>(65°C/149°F) | Single pass<br>(95°C/203°F<br>) | Recirculat<br>ion<br>(65°C/149°<br>F) | Closed<br>system<br>(65°C/<br>149°F) | Closed<br>system<br>(95°C/<br>203°F) |
|----|---------------------------------|--------------|-----------------------------|---------------------------------|---------------------------------------|--------------------------------------|--------------------------------------|
| 1  | рН                              |              | 6.8 – 9.3                   | 6.8 – 9.3                       | 6.8 – 9.3                             | 7.5 – 9.3                            | 7.5 – 9.3                            |
| 2  | Conductivity                    | μS / cm      | < 1500                      | < 600                           | < 4000                                | < 1500                               | 50 - 600                             |
| 3  | Total dissolved solids          | mg/L         | It is necessary to          | o measure the                   | total dissolved                       | solids to calcu                      | late the RSI.                        |
| 4  | Calcium hardness                | ppm<br>CaCO3 | < 500                       | < 2                             | < 500                                 | < 1000                               | < 50                                 |
| 5  | Total alkalinity                | ppm<br>CaCO3 | Limits are not in<br>RSI.   | dicated. It is ne               | ecessary to me                        | easure this to c                     | alculate the                         |
| 6  | Ryznar Stability<br>Index (RSI) |              | 5.6 - 7.5                   | —.                              | 5.6 - 7.5                             | 5.6 - 7.5                            | 5.6 - 7.5                            |
| 7  | Chloride                        | ppm          | < 0.5                       |                                 | < 0.5                                 |                                      | —                                    |
| 8  | Chloride                        | ppm          | < 500 (*)                   | < 100                           | < 500 (*)                             | < 500 (*)                            | < 100                                |
| 9  | Nitrate                         | ppm          | Limits are not in RSI.      | dicated. It is ne               | ecessary to me                        | asure this to c                      | alculate the                         |
| 10 | Sulphates                       | ppm          | < 1000                      | < 200                           | < 1000                                | < 400                                | < 200                                |
| 11 | Chemical corrosion index        |              | < 5                         | < 1                             | < 5                                   | < 1                                  | < 1                                  |
| 12 | Iron                            | ppm          | < 1                         | < 0.2                           | < 1                                   | < 1                                  | < 0.2                                |
| 13 | Manganese                       | ppm          | < 0.2                       | < 0.05                          | < 0.2                                 | < 0.2                                | < 0.05                               |
| 14 | Copper                          | ppm          | < 1                         | < 0.2                           | < 1                                   | < 1                                  | < 0.2                                |
| 15 | Ammonia                         | ppm          | < 0.5                       | < 0.5                           | < 0.5                                 | < 0.5                                | < 0.5                                |
| 16 | Particulates<br>(maximum 10µ)   | ppm          | < 10                        | < 1                             | < 10                                  | < 10                                 | < 1                                  |
| 17 | Oil or grease                   | ppm          | < 1                         | < 1                             | < 1                                   | < 1                                  | < 1                                  |
| 18 | Biological                      | CFU /<br>mL  | < 105                       | < 10₃                           | < 105                                 | < 10₃                                | < 10₃                                |

Points to note regarding technical specifications

|   | Parameter                       | Points to note:                                                                                                    |
|---|---------------------------------|----------------------------------------------------------------------------------------------------|
| 1 | рН                              | For stainless steel systems that do not contain other<br>materials, the pH may be as low as 6.<br>For closed loop systems, the pH may be higher                                              |
| 2 | Conductivity                    | Conductivity and total dissolved solids can be calculated<br>by conversion factors (theoretical factors can be used, but<br>it is recommended to perform at least one actual<br>measurement) |
| 6 | Ryznar Stability Index<br>(RSI) | Recommendation: refer to the RSI table                                                                                                    |
| 7 | Chloride                        | Or shock treatment, daily treatment time is up to 30 minutes;<br>the free chlorine content<br>maximum is 2 ppm                                                                               |

| 8  | Chloride                           | (*) When RSI <5.6 or RSI> 7.5, the limit of 200 ppm is appropriate          |
|----|------------------------------------|-----------------------------------------------------------------------------|
|    |                                    | for use                                                                     |
| 10 | Sulphates                          | Scrap when <2000 ppm. It is necessary to measure this to calculate the RSI. |
| 11 | Chemical corrosion index           | Index = (chloride + sulphate + nitrate)/(M alkalinity) (units are meq/l)    |
| 15 | Ammonia                            | For copper-free systems, this limit does not apply                          |
| 16 | Suspended particles (maximum 10 µ) | Particles>10 μ are not permitted. (Do not consider particles <0.5 μ).       |
| 18 | Biological                         | Anaerobic organisms are absolutely never allowed in a closed system.        |

### Ryznar Stability Index (RSI)

The Ryznar Stability Index (RSI) is a parameter used to predict the tendency of calcium carbonate to precipitate or dissolve in water. The adhesion of scale and its effect vary with different substances, but the balance of water (scaling or corrosion) is only determined by its actual pH value and saturation pH value (pHs).

The saturation pH value is determined by the relationship between calcium hardness, total alkalinity, total solids concentration and temperature. The Ryznar Stability Index can be calculated by the following formula:

RSI = 2\*pHs - pH

| Symbol | Description                                               |
|--------|-----------------------------------------------------------|
| рН     | The measured pH of the water sample (at room temperature) |
| pHs    | Saturated pH                                              |

 $pH_s$  may be calculated with the following formula:  $pH_s = (9.3 + A + B) - (C + D)$ 

| Symbol | Calculation                                                             |
|--------|-------------------------------------------------------------------------|
| A      | (10log (TDS) - 1) / 10                                                  |
| В      | 13.12 x 10log(°C+273) + 34.55                                           |
| С      | 10log(Ca2+) - 0.4 (Ca2+ CaCO represented in ppm)                        |
| D      | <sup>10</sup> log (M alkalinity) (M-alkalinity represented as ppm CaCO) |

### **RSI and chloride limits**

Single pass system

| RSI             | Chloride limit value | Water condition              | Maximum temperature<br>65°C/<br>149°F                                                                      | Maximum temperature<br>95°C/203°F                                          |
|-----------------|----------------------|------------------------------|----------------------------------------------------------------------------------------------------|----------------------------------------------------------------------------|
| RSI<3.9         | 200 ppm              | Extremely severe<br>scaling  | Water cannot be used.                                                                                      | NA                                                                         |
| 4.0 < RSI < 5.5 | 200 ppm              | Severe scaling               | Requires regular control of<br>scaling and scale removal<br>Not recommended for<br>baffle heat exchangers. | NA                                                                         |
| 5.6 < RSI < 6.2 | 350 ppm              | Mild scaling                 | No water treatment<br>required. Periodic<br>inspections are<br>recommended.                                | NA                                                                         |
| 6.3 < RSI < 6.8 | 500 ppm              | Neutral water                | No water treatment<br>required. Periodic<br>inspections are<br>recommended                                 | No water treatment<br>required. Periodic<br>inspections are<br>recommended |
| 6.9 < RSI < 7.5 | 350 ppm              | Slightly corrosive           | No water treatment<br>required. Periodic<br>inspections are<br>recommended                                 | No water treatment<br>required. Periodic<br>inspections are<br>recommended |
| 7.6 < RSI < 9.0 | 200 ppm              | Rather corrosive             | Requires regular control to avoid interruption of operation.                                               | Requires regular control<br>to avoid interruption of<br>operation.         |
| 9.1 < RSI < 11  | 200 ppm              | Extremely severely corrosive | Requires regular control to avoid interruption of operation.                                               | Requires regular control to avoid interruption of operation.               |
| RSI>11          | 200 ppm              | Extremely severely corrosive | Requires regular<br>control to avoid<br>interruption of<br>operation.                                      | Requires regular<br>control to avoid<br>interruption of<br>operation.      |

### Recirculation system, equipped with cooling tower

| RSI             | Chloride limit<br>value | Water condition                 | Maximum temperature 65°C/149°F                                                                          |
|-----------------|-------------------------|---------------------------------|----------------------------------------------------------------------------------------------------|
| RSI<3.9         | 200 ppm                 | Extremely severe<br>scaling     | Water cannot be used.                                                                                   |
| 4.0 < RSI < 5.5 | 200 ppm                 | Severe scaling                  | Requires regular control of scaling and scale<br>removal<br>Not recommended for baffle heat exchangers. |
| 5.6 < RSI < 6.2 | 350 ppm                 | Mild scaling                    | No water treatment required.<br>Periodic inspections are recommended.                                   |
| 6.3 < RSI < 6.8 | 500 ppm                 | Neutral water                   | No water treatment required.<br>Periodic inspections are recommended.                                   |
| 6.9 < RSI < 7.5 | 350 ppm                 | Slightly corrosive              | No water treatment required.<br>Periodic inspections are recommended.                                   |
| 7.6 < RSI < 9.0 | 200 ppm                 | Rather corrosive                | Requires regular control<br>Corrosion inhibitors are recommended.                                       |
| 9.1 < RSI < 11  | 200 ppm                 | Extremely severely corrosive    | Requires regular control<br>Corrosion inhibitors are recommended.                                       |
| RSI>11          | 200 ppm                 | Extremely severely<br>corrosive | Water cannot be used.                                                                                   |

## 5. Operation instructions

## 5.1 Warning

#### Safety information

The operator must take all relevant safety precautions, including but not limited to those mentioned in this manual.

#### Operating at high altitudes

Consult your supplier if operating at altitudes above 3000 meters.

#### **Checks/preparation for starting**

- 1. The cold-drying machine room is well ventilated, and the maximum/minimum temperature of the room do not exceed the limits of the machine (refer to the technical parameters for details).
- 2. Do not operate the machine under conditions outside the limits. (Placed in the technical parameters).
  - Low load limits/working conditions
    - Air cooling ambient temperature  $\geq$  5°C.
    - Water cooling water temperature ≥5°C.
  - High load limits/working conditions.
    - Air cooling inlet temperature  $\leq$  55 °C; ambient temperature  $\leq$  45 °C.
    - Water cooling inlet air temperature  $\leq 55^{\circ}$ ; water temperature  $\leq 32^{\circ}$ .
- 3. Any operating conditions exceeding the above may cause equipment damage or personal injury.
- 4. Note: Please keep the box plate of air-cooled models intact and free of any damage during operation, so as to avoid abnormal operation of the machine due to the incomplete/open box plate.
- 5. The cooling water pressure/temperature meets the requirements; the water pressure is 3-5.5 bar; the water temperature is below 35 degrees, and the flow meets the requirements (water-cooled unit).
- 6. Install stop valves and pressure gauges on the cooling water inlet and outlet pipelines (water-cooled units).
- 7. Install an inlet filter on the cooling water inlet pipeline (water-cooled units).
- 8. The connections of the air inlet and outlet pipes of refrigeration dryers must be not create stress for the system.
- 9. The connections of the water inlet and outlet pipes of refrigeration dryers must not create stress for the system (water-cooled units).
- 10. The pipe diameter of external pipes connected to the refrigeration dryer must not have less than the standard interface pipe diameter of the refrigeration dryer.
- 11. Are the external pipes connected to the dryer clean (no dust, oil, liquid water).
- 12. The upstream and downstream pipelines of the refrigeration dryer need to be installed with dust/oil filters (refer to the manual).
- 13. The condensate drain must discharge without any pressure. It is recommended to make an open drainage ditch (to ensure smooth drainage and so that it is easy to observe).
- 14. In order to prevent liquid water from entering the refrigerated dryer, a WSD or gas storage tank must be installed between the compressor and the refrigerated dryer; if a gas storage tank is installed, it must be equipped with a drain valve at the bottom.
- 15. It is recommended to install a bypass pipeline for the air duct of refrigeration dryers; a pipeline filter is also recommended for the by-pass pipeline.
- 16. If multiple air compressors are arranged in a parallel for general pipelines for multiple refrigeration dryers, measures to ensure uniform flow distribution should be considered

### Daeo

(uneven air flow distribution can cause the performance of the refrigeration dryer to decrease).

- 17. The customer must have a power supply that allows the operation of the refrigerated dryer (the voltage fluctuation range shall not exceed 5% of the nominal voltage); the electrical configuration must meet the national standard specifications, and the customer's grounding terminal must be connected to the grounding system of the refrigerated dryer.
- 18. Layout of air compressor station (4.2 is recommended).
- 19. Are all pipe inlets and outlets of the air compressor and dryer properly connected, as well as water inlets and outlets.

## 5.2 First-time startup

#### **Control panel**

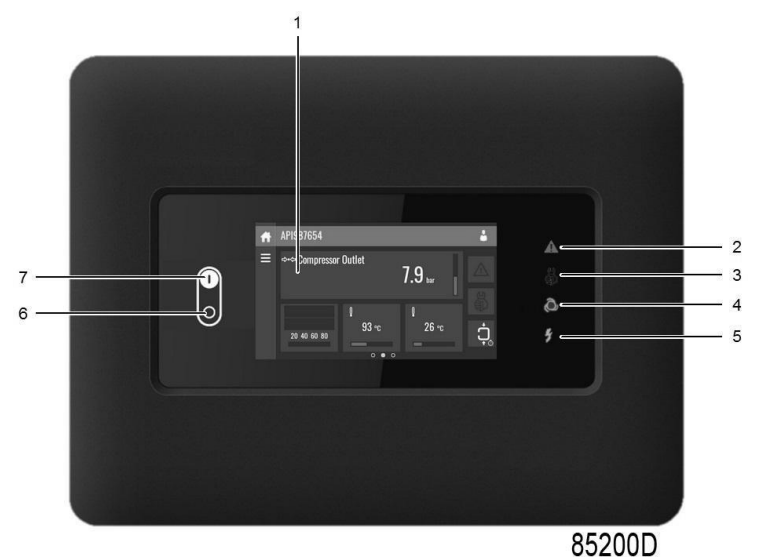

#### 001

#### Description

| Step | Action                                                                                                    |
|------|----------------------------------------------------------------------------------------------------|
| 1    | At least 10 minutes before starting, the main supply to the dryer must be switched on to initialize the controller.                                                                                                    |
| 2    | <ul> <li>For water-cooled models, you must also open the cooling water inlet and outlet.</li> <li>Press the Power On icon (7).</li> <li>Dryers with 3-phase power supplies are equipped with phase sequence relay. If the controller panel displays a phase sequence protection warning, turn off the power supply and reverse the refrigerated air dryer's two main power supply wires (client terminal connectors).</li> </ul> |

#### CAUTION

|   | To ensure optimal performance, DO NOT repeatedly start up and shut down<br>the dryer within a short period of time.<br>Wait at least 5 minutes after shutting down the dryer before starting it up<br>again, to allow the pressure to equalize.                                                                                       |
|---|----------------------------------------------------------------------------------------------------|
| Ø | To keep the compressed air filter free of condensate, always start up the<br>dryer before starting up the compressor, and always shut down the<br>compressor before shutting down the dryer.<br>To keep the drain pipe with free pressure and forbid to connect the drain pipe<br>with any higher pressure than atmospheric pressure. |

## 5.3 Starting

**Controller panel** 

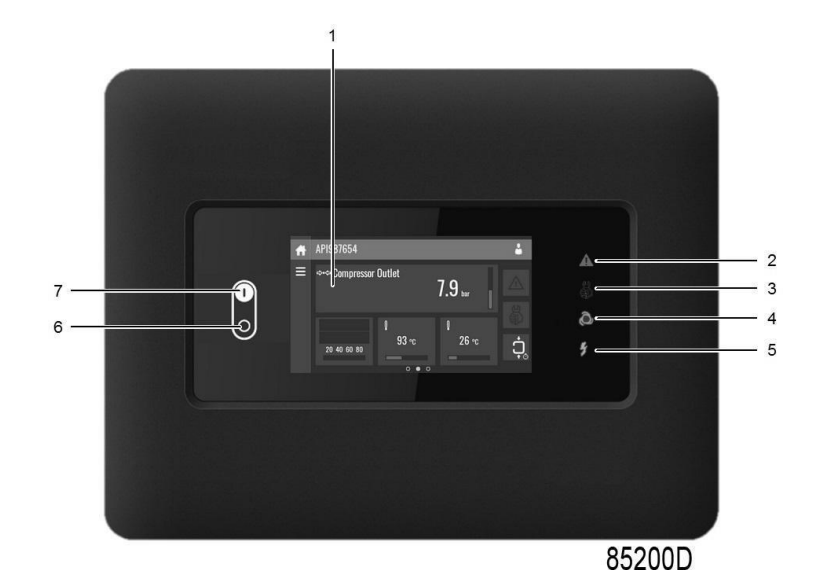

### Description

| Step | Action                                                                                            |
|------|---------------------------------------------------------------------------------------------------|
| 1    | Power on the dryer at least 10 minutes before starting up, in order to initialize the controller. |
| 2    | Close the dryer by-pass valve (if installed).                                                     |
| 3    | For water-cooled dryers, open the water inlet and outlet valves (customer's installation).        |
| 4    | Press the button (7)                                                                              |
| 5    | Open the air inlet valve (customer's installation).                                               |
| 6    | After approximately 5 minutes, open the dryer air outlet valve (customer's installation).         |
| 7    | After approximately 10 minutes, the desired dew point will be reached.                            |

## 5.4 During operation

Controller panel

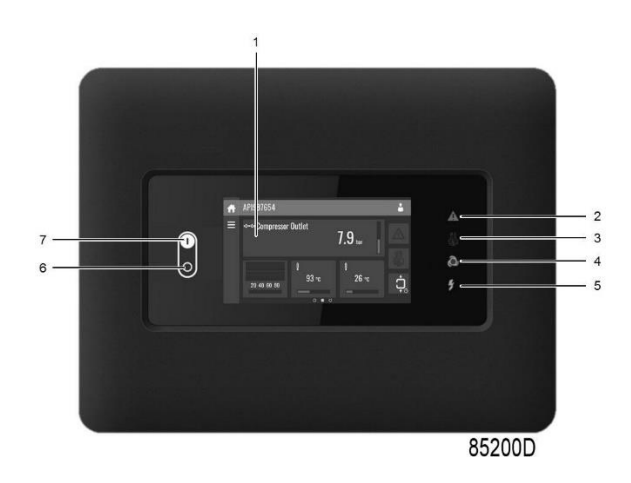

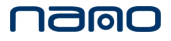

#### Description

#### **Regular checks**

- The controller panel always displays the current pressure dew point. If the air intake conditions or flow volume do not match the standard operating conditions, the actual pressure dew point value may differ from the nominal dew point.
- The condensate in the compression controller is automatically drained and the flow rate varies depending on operating conditions.
- To keep the drain pipe with free pressure and forbid to connect the drain pipe with any higher pressure than atmospheric pressure. Otherwise the drain alarm will be triggered and the actual pressure dew point may differ from the nominal dew point.

## 5.5 Shutdown

#### **Controller panel**

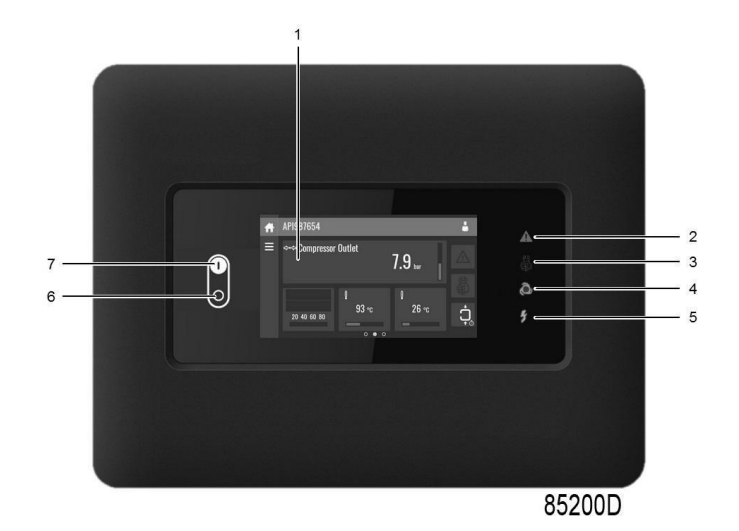

#### Description

| Step | Action                                                                                                    |
|------|----------------------------------------------------------------------------------------------------|
| 1    | Close the dryer's air inlet and outlet valves (customer's installation).                                                                                                    |
| 2    | Press the stop button (6) to shut down the refrigerated air dryer.<br>For water-cooled units, close the water inlet and outlet of the cooling water<br>circuit (customer's installation). If the ambient temperature outside the dryer<br>may be below 0°C, drain the dryer's cold water circuit. |

## 6. Maintenance

### 6.1 Maintenance instructions

#### CAUTION

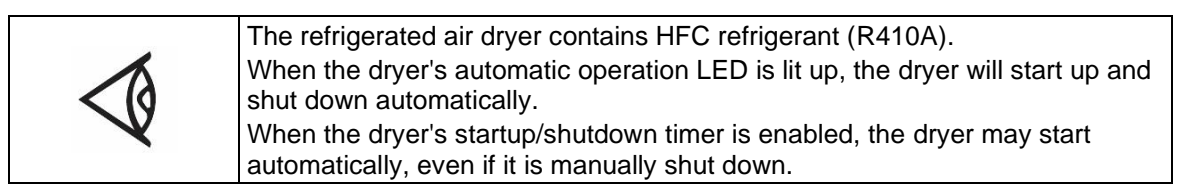

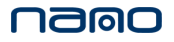

#### Safety precautions

# When handling R410A refrigerant, all applicable safety precautions must be observed. Please be aware of the following points:

- The refrigerant will cause freeze burns if it comes in contact with skin. Special gloves must be worn. If the refrigerant comes into contact with your skin, rinse off with water. Do not remove clothing under any circumstances.
- Fluid refrigerant will also cause freeze burns to the eyes, so safety glasses must be worn.
- Refrigerant R410A is poisonous. Avoid inhaling refrigerant vapors. Check that the working area has adequate ventilation.
- Use caution when removing the dryer's side panel, as pipes and other internal components may reach up to 110°C (230°F). Wait until the dryer has cooled down before removing the side panel.
- Turn off the voltage and close the air inlet and outlet valves before beginning any maintenance or repair work.

#### Local laws

#### Local laws may stipulate that:

- An authorized controller must be responsible for all work involving the refrigerated air dryer's refrigerant circuit or any equipment that affects this function.
- An authorized controller must check the installation once a year.

#### General

#### Remember the following points:

- Keep the dryer clean.
- Keep the drain pipe with free pressure.
- Check and clean the steam trap filters daily.
- Brush or blow off the heat sinks of the condenser monthly.

#### Instructions for routine maintenance

|                                                                         | High and Low Pressure Sett                                                                                                    | lings                                                                                                    |  |  |
|-------------------------------------------------------------------------|----------------------------------------------------------------------------------------------------|----------------------------------------------------------------------------------------------------|--|--|
| Refrigerant types                                                       | Low Pressure Range of Refrigerant (unit Mpa)                                                                                                    |                                                                                                    |  |  |
| R407C                                                                   | 0.39-0.5(Standard working condition)                                                                                                    |                                                                                                    |  |  |
| R410A                                                                   | 0.7-0.8(Standard working condition)                                                                                                    |                                                                                                    |  |  |
|                                                                         | High and Low Pressure Protecti                                                                                                    | on Value                                                                                                    |  |  |
| Refrigerant types                                                       | Low Pressure Protection Value of<br>Refrigerant (Automatic reset unit<br>Mpa) High Pressure Protection Value<br>Refrigerant (Manual reset unit                           |                                                                                                    |  |  |
| R410A                                                                   | 0.57 (F+ series)                                                                                                    | 4.30 (Air cooling) 2.80 (F+ series, water cooling)                                                                                      |  |  |
|                                                                         | Contents                                                                                                    |                                                                                                    |  |  |
| Startup debugging                                                       | Make sure that all the pressures are w<br>(the cooling water inlet pressure of wa<br>Mpa, the temperature of outlet water is<br>temperature of inlet water is not highe  | vithin the set values in the table above<br>ater-cooled units is not less than 0.3<br>s not higher than 32 °C and the<br>or than 5 °C). |  |  |
| Good maintenance of chiller is the<br>of unit, and also reduces wear an |                                                                                                    | uarantee of long-term stable operation prolongation of parts.                                                                           |  |  |
| Maintananaa                                                             | The premise of machine life, so please do the following maintenance on time:                                                                                             |                                                                                                    |  |  |
| Maintenance                                                             | Daily: Press manual test key of drainage valve to confirm normal drainage                                                                                                |                                                                                                    |  |  |
|                                                                         | Weekly: Clean drain valve filter ring                                                                                                    |                                                                                                    |  |  |
|                                                                         | Monthly: Use compressed air to blow the fins from the motor direction (do not rinse with water)                                                                          |                                                                                                    |  |  |
|                                                                         | 1. If the leakage causes the high-pres<br>high-temperature protection of the cor<br>whether the compressor oil stinks or c                                               | sure protection of the machine or the npressor, it is necessary to confirm leteriorates.                                                |  |  |
|                                                                         | 2. Any lack of refrigerant needs to check the leakage of the machine, find the leakage point and repair it. Make sure there is no pressure in the system before welding. |                                                                                                    |  |  |
| Leakage and                                                             | 3. Replacement of spare parts (if any)                                                                                                    |                                                                                                    |  |  |
| replacement of spare parts                                              | 4. Pressure holding with refrigerant or helium after welding the leak point.<br>Pressure holding time is not less than 4H.                                               |                                                                                                    |  |  |
|                                                                         | 5. Vacuum the machine after pressure holding. Vacuum time is not less than 4H for more than 20 cubic meters and 2H for less than 20 cubic meters.                        |                                                                                                    |  |  |
|                                                                         | 6. Refrigerant filling (type, weight see                                                                                                    | nameplate)                                                                                                    |  |  |
|                                                                         | 7. Debugging machines according to high and low voltage setting table                                                                                                    |                                                                                                    |  |  |

## 7. Troubleshooting

## 7.1 Troubleshooting

### CAUTION

|   | Use only authorized parts. Damage or malfunction caused by the use of unauthorized parts is not covered under the warranty or product liability.<br>Follow all relevant safety precautions when performing maintenance or repairs. |
|---|----------------------------------------------------------------------------------------------------|
|   | Close the driver's air inlet and outlet valves                                                                                                    |
|   | <ul> <li>Press the test button for the electronic condenser drain</li> </ul>                                                                                                    |
| • | <ul> <li>Set the dryer switch to position 0.</li> </ul>                                                                                                    |
|   | <ul> <li>Turn off the voltage. See Section 5.5 Shutdown for more information.</li> </ul>                                                                                                    |
|   | Open the isolating switch to prevent an accidental start.                                                                                                    |
|   | For maintenance or repair work, the air inlet and outlet valves can be locked as follows:                                                                                                    |
|   | Close the valve.                                                                                                    |
|   | <ul> <li>Use a wrench to remove the screws that secure the handle.</li> </ul>                                                                                                    |
|   | <ul> <li>Lift the handle and rotate until the groove in the handle aligns with the<br/>dividing edges on top of the valve.</li> </ul>                                                                                              |
|   | Fasten the screws.                                                                                                    |

#### Faults and corrective actions

|   | Conditions                  | Fault                                       | Corrective action                                                                                                    |
|---|-----------------------------|---------------------------------------------|----------------------------------------------------------------------------------------------------|
| 1 | Pressure dew-point too high | The air inlet<br>temperature is too<br>high | Check and correct; if necessary, install a pre-cooler.                                                                |
|   |                             | Ambient temperature too high                | Check and correct; if necessary, use a pipe to draw cooling air from a cooler location, or adjust the dryer position. |
|   |                             | Air inlet pressure too<br>low               | Increase inlet pressure.<br>Adjust the pressure switch                                                                |
|   |                             | Dryer capacity<br>exceeded                  | Reduce airflow.                                                                                                    |
|   |                             | Insufficient refrigerant                    | Check the circuit for leaks and replenish.                                                                            |
|   |                             | Refrigerant<br>compressor does not<br>run   | <ul> <li>Check the current (refrigerant<br/>compressor is blocked or shuts<br/>down).</li> </ul>                      |
|   |                             |                                             | <ul> <li>Refrigerant compressor has burned<br/>out.</li> </ul>                                                        |

### Daeo

|   | Conditions                                          | Fault                                                                | Corrective action                                                                                                    |
|---|-----------------------------------------------------|----------------------------------------------------------------------|----------------------------------------------------------------------------------------------------|
|   |                                                     | Evaporator pressure<br>too high                                      | <ul> <li>Check that the LAT sensor is in the correct position.</li> <li>The customer's operating conditions are incorrect.</li> <li>HGB valve must be closed slightly</li> <li>Check for low pressure. If the pressure is below the specification, add more freon.</li> </ul> |
|   |                                                     | Condenser pressure<br>too high                                       | <ul> <li>Check whether the ambient<br/>temperature is higher than the<br/>specification</li> <li>Check that the fan is running.</li> <li>Check for high pressure. If the<br/>pressure is above the specification,<br/>add more freon.</li> </ul>                              |
| 2 | Condenser pressure too high or too low              | Fan or fan motor malfunction                                         | Check fan/fan motor.                                                                                                    |
|   |                                                     | Ambient temperature<br>too High                                      | Check and correct; if necessary, use a pipe to draw cooling air from a cooler room, or adjust the dryer position.                                                                                                    |
|   |                                                     | Condenser externally clogged                                         | Clean the condenser                                                                                                    |
| 3 | Compressor stops<br>or does not start               | Compressor power supply is interrupted                               | Check and correct as necessary.                                                                                                    |
|   |                                                     | Thermal protection for<br>refrigerant compressor<br>motor trips      | Reset temperature gauge.                                                                                                    |
|   |                                                     | Dryer restarted too<br>soon, not enough time<br>to equalize pressure | Wait a few minutes and restart.                                                                                                    |
|   |                                                     | High-pressure switch trips with manual reset                         | Reset switch                                                                                                    |
| 4 | Condensate<br>drainage remains                      | Cooling water system clogged                                         | Have system checked                                                                                                    |
|   | alarm                                               | Filter upstream of the solenoid valve clogged                        | Check filter                                                                                                    |
|   |                                                     | Drain pipe with pressure                                             | Keep the drain pipe with free pressure<br>and drain the water in system by<br>manual ball valve.                                                                                                    |
| 5 | Evaporator<br>pressure is too<br>high or too low at | High temperature gas<br>by-pass valve set<br>incorrectly or faulty   | Adjust the high-temperature gas by-<br>pass valve.                                                                                                    |
|   | unload                                              | Condenser pressure<br>too high or too low                            | <ul> <li>Check if the ambient temperature is higher or lower than the specification.</li> <li>Check that the fan is functional and running.</li> </ul>                                                                                                    |

### Daeo

| Conditions | Fault                    | Corrective action                          |
|------------|--------------------------|--------------------------------------------|
|            |                          | Check the pressure                         |
|            | Insufficient refrigerant | Check the circuit for leaks and replenish. |

## 8. Technical Data

## 8.1 Reference conditions and limits

| Specification                              | Unit    | Values         |                |                |                |
|--------------------------------------------|---------|----------------|----------------|----------------|----------------|
| opecification                              |         | DXR246 VSD W-A | DXR360 VSD W-A | DXR450 VSD W-A | DXR510 VSD W-A |
| Compressed air effective<br>inlet pressure | bar     | 7              | 7              | 7              | 7              |
| Ambient Air                                | °C      | 25             | 25             | 25             | 25             |
| Compressed air inlet temperature           | °C      | 35             | 35             | 35             | 35             |
| Cooling water inlet<br>temperature         | °C      | 32             | 32             | 32             | 32             |
| Pressure Dewpoint                          | °C      | 3-5            | 3-5            | 3-5            | 3-5            |
| Cooling water flow rate                    | (l/min) | 68             | 99             | 122            | 136            |

### Operating limits

| Specification                                      | l Init | Values                          |  |
|----------------------------------------------------|--------|---------------------------------|--|
| Specification                                      | Unit   | DXR246 VSD W-A~~ DXR510 VSD W-A |  |
| Maximum compressed air<br>effective inlet pressure | bar(e) | 13                              |  |
| Maximum ambient temperature                        | °C     | /                               |  |
| Maximum inlet water temperature                    | °C     | 32                              |  |
| Minimum ambient temperature                        | °C     | /                               |  |
| Minimum inlet water temperature                    | °C     | 5                               |  |
| Maximum compressed air inlet temperature           | °C     | 55                              |  |

### nalo

#### Performance data

| Specification                                    |                 | Unit   | Values         |                |                |                |
|--------------------------------------------------|-----------------|--------|----------------|----------------|----------------|----------------|
|                                                  |                 | Unit   | DXR246 VSD W-A | DXR360 VSD W-A | DXR450 VSD W-A | DXR510 VSD W-A |
| Drver inlet volume flow                          |                 | l/s    | 410            | 600            | 750            | 850            |
| rate                                             |                 | m³/min | 24.6           | 36.0           | 45.0           | 51.0           |
|                                                  |                 |        | R410A          | R410A          | R410A          | R410A          |
| Refrigerant type                                 | Total<br>volume | g      | 4000           | 4000           | 5000           | 5500           |
| Shipping weight (Net<br>weight)<br>(approximate) |                 | kg     | 700(500)       | 700(500)       | 730(530)       | 750(550)       |
| Canopy                                           | Length          | mm     | 1350           | 1350           | 1350           | 1350           |
| dimensions                                       | Width           | mm     | 1100           | 1100           | 1100           | 1100           |
| (approximate)                                    | Heigth          | mm     | 1750           | 1750           | 1750           | 1750           |

#### **Electrical data**

| Specification                                                             | l lmit          | Values         |                |                |                |
|---------------------------------------------------------------------------|-----------------|----------------|----------------|----------------|----------------|
| Specification                                                             | Onit            | DXR246 VSD W-A | DXR360 VSD W-A | DXR450 VSD W-A | DXR510 VSD W-A |
| Voltage-phase-<br>frequency                                               | V/Ph/Hz         | 400/3/50       | 400/3/50       | 400/3/50       | 400/3/50       |
| Maximum power<br>(ambient temperature<br>45°C; inlet temperature<br>55°C) | w               | 3890           | 5870           | 7300           | 8360           |
| Rated power (ambient<br>temperature 25°C, inlet<br>temperature 35°C)      | W               | 1860           | 2730           | 3330           | 3800           |
| Minimum cable size<br>(maximum cable length<br>10 meters)                 | mm <sup>2</sup> | 10             | 10             | 10             | 10             |

#### Pipe connections

| Creatification    | Values               |                      |                      |                      |  |  |
|-------------------|----------------------|----------------------|----------------------|----------------------|--|--|
| Specification     | DXR246 VSD W-A       | DXR360 VSD W-A       | DXR450 VSD W-A       | DXR510 VSD W-A       |  |  |
| Air connections   | Flange DN100<br>PN16 | Flange DN100<br>PN16 | Flange DN100<br>PN16 | Flange DN100<br>PN16 |  |  |
| Water connections | G1"(Male)            | G1"(Male)            | G1"(Male)            | G1"(Male)            |  |  |

## 9. Service diagram

## DXR246 VSD W-A~~ DXR510 VSD W-A

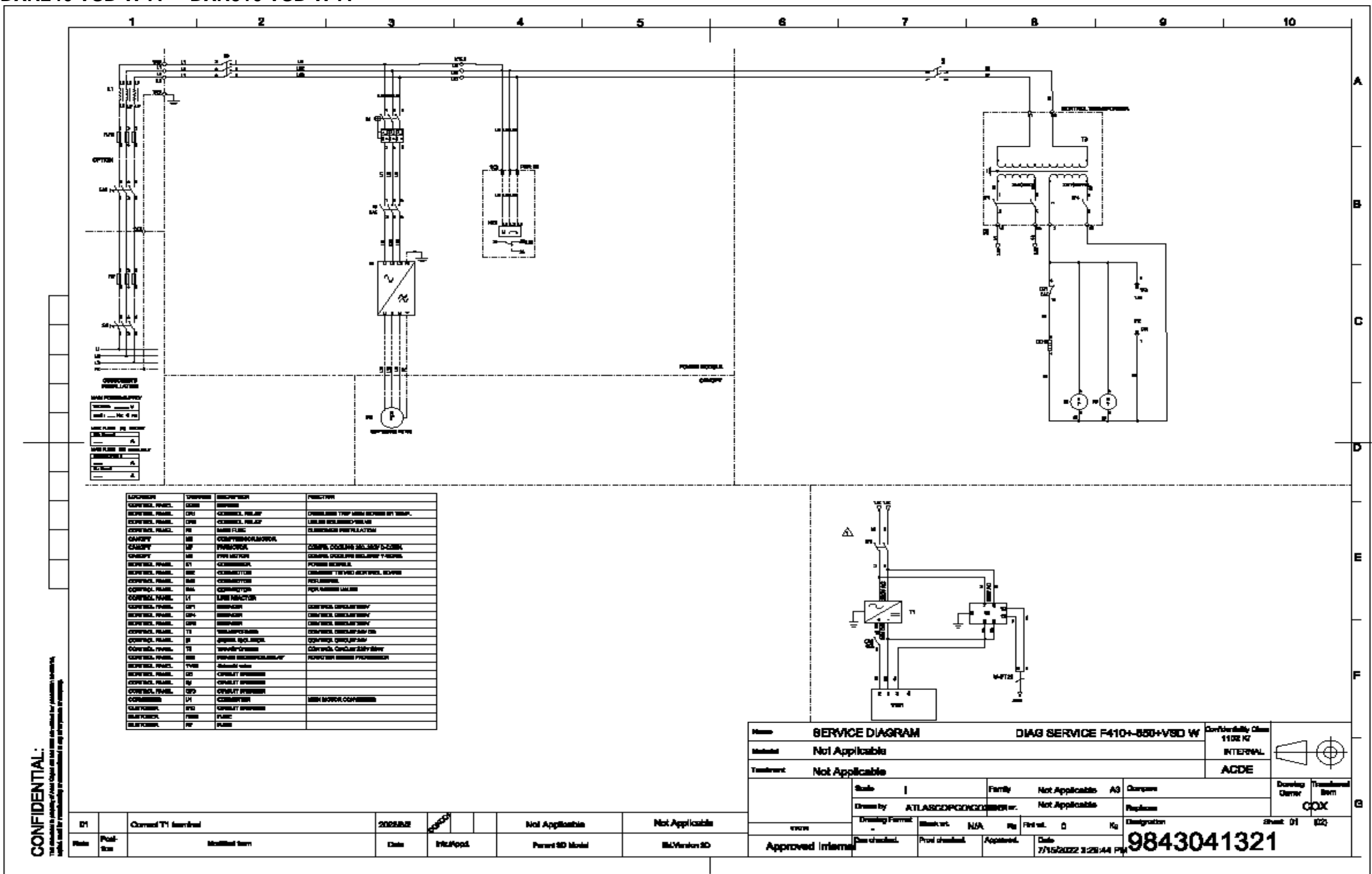

#### Instructions

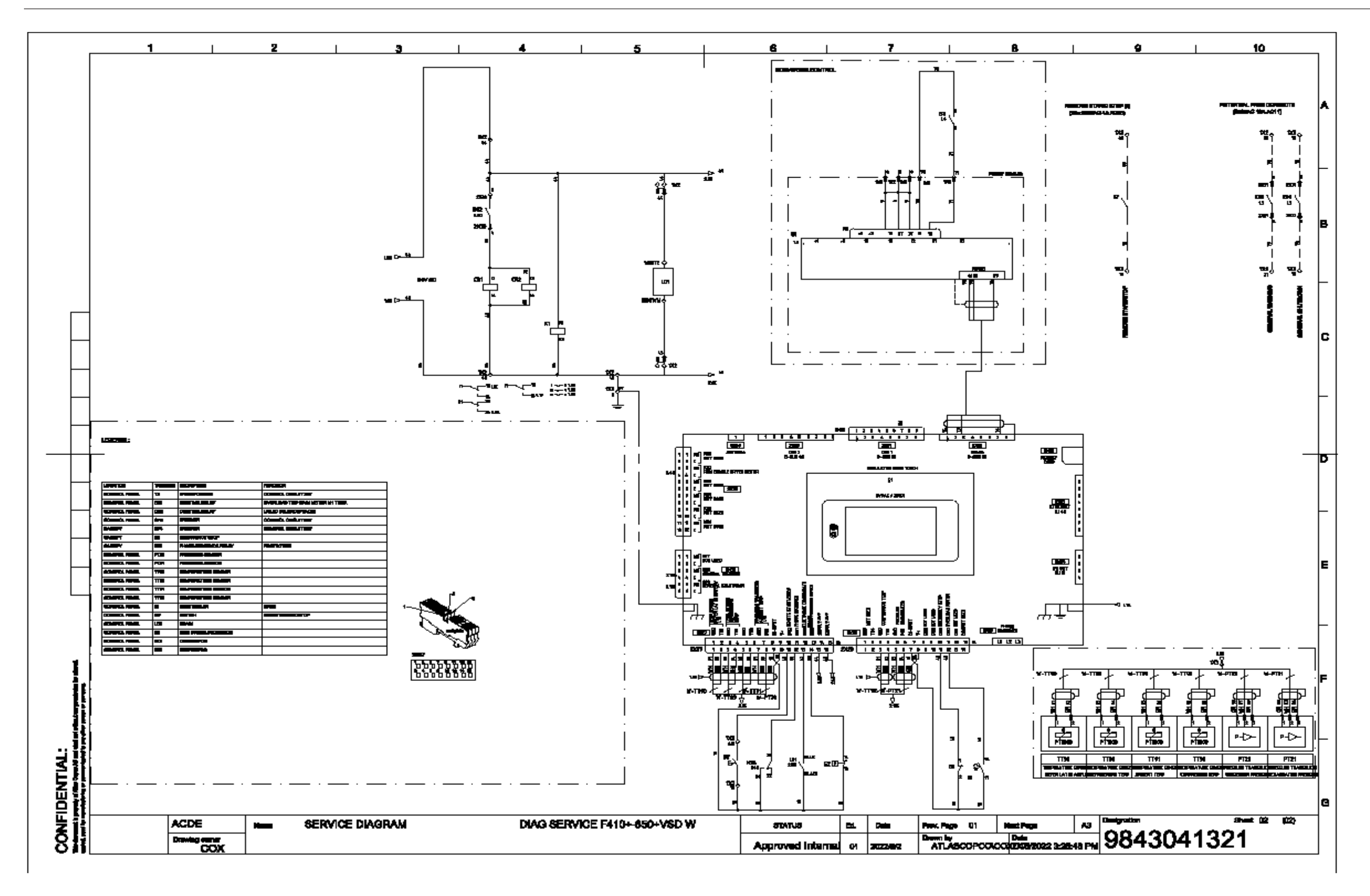

#### Instructions

#### Note:

### NOMO

#### Note:

Experience. Customer. Service

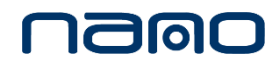

www.n-psi.com